# Manual de usuario de ColorOS 13

# Índice

| Manual de usuario de ColorOS 13                                  | 1    |
|------------------------------------------------------------------|------|
| Bienvenido a ColorOS 13                                          | 3    |
| Comenzar                                                         | 3    |
| Configurar tarjetas SIM                                          | 3    |
| Conectarse rápidamente a una red Wi-Fi                           | 4    |
| Conexión y compartición                                          | 5    |
| Activar fácilmente el teléfono                                   | 6    |
| Desbloquear rápidamente el teléfono                              | 6    |
| Omoji, tu yo virtual                                             | 7    |
| Pantalla siempre activa infinita, tu pantalla única              | 8    |
| Personalizar iconos                                              | 8    |
| Añadir widgets                                                   | 9    |
| Organizar la pantalla de inicio con un toque                     | 9    |
| Establecer el modo de sonido preferido                           | 9    |
| Gestos de navegación fáciles de usar                             | .10  |
| Botón de asistencia                                              | . 11 |
| Inicio rápido                                                    | .12  |
| Pantalla antirreflectante                                        | . 12 |
| Modos de Confort visual                                          | 12   |
| Modo oscuro para el cuidado de los ojos durante todo el día      | .13  |
| Fondos de pantalla fáciles de cambiar                            | . 13 |
| Cambiar los colores de los temas con un solo toque               | . 14 |
| Fuentes personalizadas                                           | 14   |
| Desactivación automática de pantalla                             | .14  |
| Rotación automática de pantalla                                  | .14  |
| Gestionar el uso de datos con facilidad                          | 15   |
| No molestar                                                      | .15  |
| Activar Modo avión                                               | . 16 |
| Reiniciar y apagar                                               | . 16 |
| Funciones útiles                                                 | .16  |
| Multi-Screen Connect                                             | . 16 |
| Barra lateral inteligente, la herramienta más inteligente y útil | .17  |
| Expansión de RAM para una mayor fluidez                          | .18  |
| Buscar opciones de ajustes                                       | 18   |
| Controlar el teléfono sin desbloquearlo                          | .18  |
| Llamadas inteligentes basadas en movimiento                      | . 19 |
| Retorno rápido                                                   | . 19 |
| Capturas de pantalla rápidas                                     | . 19 |
| Pantalla dividida para duplicar la eficiencia                    | . 20 |

| Realizar multiples tareas con ventanas liexibles                                                                                                    |       |
|----------------------------------------------------------------------------------------------------|-------|
| Ahorro de batería inteligente para una mayor duración de la batería                                                                                                    |       |
| Ajustes rápidos, acceso instantáneo                                                                                                    |       |
| Usar el Panel de notificaciones para gestionar las notificaciones                                                                                                    |       |
| Barra de estado                                                                                                    |       |
| Reloj                                                                                                    |       |
| Comenzar el día tranquilamente con Adaptado al tiempo                                                                                                    |       |
| Consultar el tiempo                                                                                                    |       |
| Usar Calculadora para realizar cálculos                                                                                                    |       |
| Usar Brújula para encontrar el camino                                                                                                    |       |
| Usar las funcionalidades del teléfono                                                                                                    |       |
| Usar Mensajes                                                                                                    |       |
| Usar Mis archivos para gestionar archivos                                                                                                    |       |
| Mantener el teléfono seguro con Administrador del teléfono                                                                                                    |       |
| Usar Tienda de temas para personalizar el teléfono                                                                                                    |       |
| Usar Grabadora para facilitar el trabajo y la vida                                                                                                    |       |
| Usar Grabación de pantalla para capturar momentos maravillosos                                                                                                    |       |
| Usar Clonar teléfono para transferir datos fácilmente                                                                                                    |       |
| Establecer el método de entrada                                                                                                    |       |
| Usar OPPO Share para transferir archivos rápidamente sin usar datos                                                                                                    |       |
| Usar Modo de accesibilidad                                                                                                    |       |
| Usar Zen Mode para mantenerse concentrado                                                                                                    |       |
| Encontrar tu paz interior con O Relax                                                                                                    |       |
| Usar Modo simple para simplificar el uso del teléfono                                                                                                    |       |
| Usar Modo de usuarios múltiples para compartir el teléfono de forma segura                                                                                                    |       |
| Hacer copia de seguridad de los datos del teléfono y mantener los datos seguros                                                                                                    |       |
| Cargar el teléfono                                                                                                    |       |
|                                                                                                    |       |
| Concertes héricas de Cémen                                                                                                    | ••••• |
| Unceptos basicos de Camara                                                                                                    | ••••• |
| Facer 1010s en Modo Vertical                                                                                                    | ••••• |
| Sacar a relucir lu yo radiante                                                                                                    |       |
|                                                                                                    |       |
| Escaner de texto.                                                                                                    |       |
| Usar Modo nocturno en condiciones de poca luz                                                                                                    |       |
| Usar Modo nocturno en condiciones de poca luz<br>Usar Modo panorámica para hacer fotos de gran angular                                                                                                    |       |
| Usar Modo nocturno en condiciones de poca luz<br>Usar Modo panorámica para hacer fotos de gran angular<br>HDR                                                                                                    |       |
| Usar Modo nocturno en condiciones de poca luz<br>Usar Modo panorámica para hacer fotos de gran angular<br>HDR<br>Hacer selfies de grupo con un gesto                                                                                                    |       |
| Usar Modo nocturno en condiciones de poca luz<br>Usar Modo panorámica para hacer fotos de gran angular<br>HDR<br>Hacer selfies de grupo con un gesto<br>Grabar vídeos                                                                                                    |       |
| Usar Modo nocturno en condiciones de poca luz<br>Usar Modo panorámica para hacer fotos de gran angular<br>HDR<br>Hacer selfies de grupo con un gesto<br>Grabar vídeos<br>Ultraestabilizador para grabar vídeos ultraestables                                                                                                    |       |
| Usar Modo nocturno en condiciones de poca luz.<br>Usar Modo panorámica para hacer fotos de gran angular.<br>HDR<br>Hacer selfies de grupo con un gesto<br>Grabar vídeos.<br>Ultraestabilizador para grabar vídeos ultraestables.<br>Vídeo con efecto bokeh.                                                                                                    |       |
| Usar Modo nocturno en condiciones de poca luz.<br>Usar Modo panorámica para hacer fotos de gran angular.<br>HDR.<br>Hacer selfies de grupo con un gesto.<br>Grabar vídeos.<br>Ultraestabilizador para grabar vídeos ultraestables.<br>Vídeo con efecto bokeh.<br>Lapso de tiempo.                                                                                                    |       |
| Usar Modo nocturno en condiciones de poca luz.<br>Usar Modo panorámica para hacer fotos de gran angular.<br>HDR<br>Hacer selfies de grupo con un gesto<br>Grabar vídeos<br>Ultraestabilizador para grabar vídeos ultraestables.<br>Vídeo con efecto bokeh.<br>Lapso de tiempo<br>Edición de vídeo                                                                                                    |       |
| Usar Modo nocturno en condiciones de poca luz.<br>Usar Modo panorámica para hacer fotos de gran angular.<br>HDR<br>Hacer selfies de grupo con un gesto<br>Grabar vídeos<br>Ultraestabilizador para grabar vídeos ultraestables.<br>Vídeo con efecto bokeh.<br>Lapso de tiempo<br>Edición de vídeo<br>Ajustes de la cámara.                                                                                                    |       |
| Escaner de texto.<br>Usar Modo nocturno en condiciones de poca luz.<br>Usar Modo panorámica para hacer fotos de gran angular.<br>HDR.<br>Hacer selfies de grupo con un gesto.<br>Grabar vídeos.<br>Ultraestabilizador para grabar vídeos ultraestables.<br>Vídeo con efecto bokeh.<br>Lapso de tiempo.<br>Edición de vídeo.<br>Ajustes de la cámara.<br>Fotos.                                                                                                    |       |
| Escaner de texto<br>Usar Modo nocturno en condiciones de poca luz<br>Usar Modo panorámica para hacer fotos de gran angular<br>HDR<br>Hacer selfies de grupo con un gesto<br>Grabar vídeos<br>Ultraestabilizador para grabar vídeos ultraestables<br>Vídeo con efecto bokeh<br>Lapso de tiempo<br>Edición de vídeo<br>Ajustes de la cámara<br>Fotos                                                                                                    |       |
| Escaner de texto<br>Usar Modo nocturno en condiciones de poca luz<br>Usar Modo panorámica para hacer fotos de gran angular<br>HDR<br>Hacer selfies de grupo con un gesto<br>Grabar vídeos<br>Ultraestabilizador para grabar vídeos ultraestables.<br>Vídeo con efecto bokeh<br>Lapso de tiempo<br>Edición de vídeo<br>Ajustes de la cámara<br>Fotos                                                                                                    |       |
| Usar Modo nocturno en condiciones de poca luz<br>Usar Modo panorámica para hacer fotos de gran angular<br>HDR<br>Hacer selfies de grupo con un gesto<br>Grabar vídeos<br>Ultraestabilizador para grabar vídeos ultraestables<br>Vídeo con efecto bokeh<br>Lapso de tiempo<br>Edición de vídeo<br>Ajustes de la cámara<br>Fotos<br>Juegos<br>Juegos                                                                                                    |       |
| <ul> <li>Escaner de texto.</li> <li>Usar Modo nocturno en condiciones de poca luz.</li> <li>Usar Modo panorámica para hacer fotos de gran angular.</li> <li>HDR.</li> <li>Hacer selfies de grupo con un gesto.</li> <li>Grabar vídeos.</li> <li>Ultraestabilizador para grabar vídeos ultraestables.</li> <li>Vídeo con efecto bokeh.</li> <li>Lapso de tiempo.</li> <li>Edición de vídeo.</li> <li>Ajustes de la cámara.</li> <li>Fotos.</li> </ul> <b>Juegos.</b> Juegos. Herramientas de juegos, ¡tu camino hacia la victoria!                                                                                                    |       |
| Escaner de texto<br>Usar Modo nocturno en condiciones de poca luz<br>Usar Modo panorámica para hacer fotos de gran angular<br>HDR<br>Hacer selfies de grupo con un gesto<br>Grabar vídeos<br>Ultraestabilizador para grabar vídeos ultraestables<br>Vídeo con efecto bokeh<br>Lapso de tiempo<br>Edición de vídeo<br>Ajustes de la cámara<br>Fotos<br>Juegos<br>Juegos<br>Herramientas de juegos, ¡tu camino hacia la victoria!                                                                                                    |       |
| Escaner de texto                                                                                                    |       |
| Escaner de texto<br>Usar Modo nocturno en condiciones de poca luz<br>Usar Modo panorámica para hacer fotos de gran angular<br>HDR<br>Hacer selfies de grupo con un gesto<br>Grabar vídeos<br>Ultraestabilizador para grabar vídeos ultraestables<br>Vídeo con efecto bokeh<br>Lapso de tiempo<br>Edición de vídeo<br>Ajustes de la cámara<br>Fotos<br><b>Juegos</b><br>Juegos<br>Herramientas de juegos, ¡tu camino hacia la victoria!<br><b>Privacidad y seguridad</b><br>Gestionar la información y los permisos disponibles para las aplicaciones<br>SOS de emergencia                                                                                                    |       |
| Escaner de texto                                                                                                    |       |
| Escaler de texto.         Usar Modo nocturno en condiciones de poca luz.         Usar Modo panorámica para hacer fotos de gran angular.         HDR.         Hacer selfies de grupo con un gesto.         Grabar vídeos.         Ultraestabilizador para grabar vídeos ultraestables.         Vídeo con efecto bokeh.         Lapso de tiempo.         Edición de vídeo.         Ajustes de la cámara.         Fotos.         Juegos.         Juegos.         Juegos.         Gestionar la información y los permisos disponibles para las aplicaciones.         SOS de emergencia.         Establecer contraseña de privacidad.         Ocultación inteligente de notificaciones. |       |
| Usar Modo nocturno en condiciones de poca luz<br>Usar Modo panorámica para hacer fotos de gran angular                                                                                                    |       |
| Usar Modo nocturno en condiciones de poca luz<br>Usar Modo panorámica para hacer fotos de gran angular                                                                                                    |       |

| Ve a "Ajustes - Seguridad y emergencia - Seguridad del sistema - Protección de pagos" y se | lecciona |
|--------------------------------------------------------------------------------------------|----------|
| Espaçio infantil permite a tus hijos usar tu taláfono de una manera saludable              |          |
| Bloquear archivos en Caja fuerte                                                           |          |
| Reiniciar, actualizar y hacer copia de seguridad                                           | 60       |
| Apagar y reiniciar                                                                         | 60       |
| Actualización del sistema                                                                  | 61       |
| Copia de seguridad                                                                         | 61       |
| Restablecer el teléfono o restaurar datos                                                  |          |
| Soporte y servicio                                                                         | 62       |
| Ponerse en contacto con el soporte de OPPO                                                 |          |
| Obtener más información                                                                    | 62       |

# **Bienvenido a ColorOS 13**

Esta guía de usuario te proporciona todo lo que necesitas saber sobre ColorOS 13.

ColorOS 13 usa tecnología inteligente para ofrecer una experiencia sencilla y cómoda. Para esta actualización se ha adaptado una nueva filosofía de diseño, Aquamorphic Design. En Destacados se incluyen vibrantes colores de temas, herramientas optimizadas de gestión de tareas, una seguridad y privacidad mejoradas, nuevos estilos de Pantalla siempre activa y efectos visuales refinados.

(Las funciones varían ligeramente según el modelo y el país. Consulta tu dispositivo para ver las funcionalidades reales).

# Comenzar

# Configurar tarjetas SIM

Puedes insertar dos tarjetas SIM en tu teléfono OPPO si es compatible con Dual SIM Dual Standby (DSDS).

Puedes establecer el número predeterminado para realizar llamadas o elegir un número al realizar una llamada. Del mismo modo, puedes especificar una tarjeta SIM para datos móviles.

#### Usar la SIM de datos secundaria para datos móviles durante las llamadas

Si usas la tarjeta SIM principal para acceder a Internet, esta funcionalidad te permite usar los datos de la tarjeta SIM secundaria temporalmente mientras estás en una llamada VoLTE con la tarjeta SIM secundaria. Esto garantiza una conexión de red ininterrumpida durante la llamada. Cuando finalice la llamada, la tarjeta SIM para el acceso a Internet volverá a ser tu tarjeta SIM principal.

Ruta: Ajustes - Red móvil - Más ajustes - Usar datos móviles durante las llamadas.

#### Gestionar datos móviles

Permite que tus aplicaciones usen Wi-Fi, datos móviles o ambos para acceder a Internet, o no permitas que se conecten a una red. También puedes comprobar el uso total de datos móviles de tu sistema y tus aplicaciones.

Ruta: Ajustes - Red móvil - Uso de datos - Acceso a la red.

## Conectarse rápidamente a una red Wi-Fi

#### Configurar conexiones de red Wi-Fi

• Conectarse a una red Wi-Fi sin contraseña:

Simplemente toca la red Wi-Fi.

• Conectarse a una red Wi-Fi con contraseña:

Toca la red Wi-Fi e introduce la contraseña.

• Conectarse a una red Wi-Fi con autenticación:

Toca la red Wi-Fi e inicia sesión o completa los pasos de autenticación.

• Añadir una red:

Si no encuentras la red a la que deseas conectarte en la lista de redes, toca "Añadir red" e introduce el nombre y la contraseña de la red.

Una vez que el dispositivo se conecte correctamente a una red Wi-Fi, se conectará automáticamente a esa red Wi-Fi siempre que esté disponible, sin necesidad de que vuelvas a introducir la contraseña. Si no deseas conectarte a una red Wi-Fi automáticamente, toca el icono a la derecha de la red Wi-Fi y elimínala. Comprueba y gestiona las redes guardadas en "Ajustes avanzados".

#### Compartir una red Wi-Fi

Para compartir una red Wi-Fi con otro teléfono, abre la página de detalles de Wi-Fi y toca "Compartir" para mostrar un código QR. En el otro teléfono, ve a la página "Wi-Fi" y toca el icono de escaneo en la esquina superior derecha para escanear el código QR. El teléfono se conectará automáticamente a la red Wi-Fi.

#### Usar Asistente de Wi-Fi

Usa el Asistente de Wi-Fi cuando tu señal de Wi-Fi sea inestable.

Activa "Conectar automáticamente a la mejor red Wi-Fi". Tu teléfono comprobará la calidad de las redes Wi-Fi disponibles y se conectará automáticamente a la mejor.

También puedes activar "Cambiar automáticamente a red móvil". Cuando todas las redes Wi-Fi vayan lentas y tus datos móviles estén activados, el teléfono cambiará automáticamente a la red móvil.

Ruta: Ajustes - Wi-Fi - Asistente de Wi-Fi - Conectar automáticamente a la mejor red Wi-Fi.

#### Usar aceleración de doble canal

La aceleración de doble canal usa datos móviles y Wi-Fi para un acceso a Internet más fluido y rápido.

Las aplicaciones que admiten la aceleración de doble canal se muestran en la página.

Ruta: Ajustes - Wi-Fi - Asistente de Wi-Fi - Aceleración de doble canal.

#### Usar aceleración de Wi-Fi dual

La aceleración de Wi-Fi dual permite que el teléfono cambie sin problemas entre dos redes Wi-Fi para acceder a Internet con más rapidez.

Ruta: Ajustes - Wi-Fi - Asistente de Wi-Fi - Aceleración de Wi-Fi dual.

#### Nota:

Las dos redes Wi-Fi no pueden estar en la banda de 2,4 GHz ni en la banda de 5 GHz. Envían y reciben datos de forma independiente sin interferir entre sí.

#### Passpoint Wi-Fi Direct

ColorOS viene preinstalado con un certificado Passpoint, que permite conexiones directas con cientos de redes Wi-Fi registradas. Detectar redes y conectarse a ellas es automático y no requiere contraseña. El cifrado del Wi-Fi y la autenticación bidireccional entre el teléfono y el servidor también garantizan la seguridad de la conexión y evitan la fuga de información.

Ruta: Ajustes - Wi-Fi - Ajustes avanzados - Passpoint.

# Conexión y compartición

#### Punto de acceso personal

Ve a "Ajustes - Conexión y compartición - Punto de acceso personal" y activa "Punto de acceso personal".

Así, los dispositivos cercanos pueden detectar tu punto de acceso personal. Nota: Compartir un punto de acceso personal puede consumir más datos y batería. Tu punto de acceso personal se desactivará automáticamente cuando no estés conectado a ningún dispositivo durante 10 minutos.

Toca "Punto de acceso personal" para establecer un nombre y una contraseña para mejorar la seguridad.

En "Gestión de conexiones" puedes bloquear dispositivos, establecer el número máximo de conexiones y limitar el uso de datos móviles.

#### Compartir Internet por USB

Conecta tu teléfono a un PC con un cable de datos y ve a "Ajustes - Conexión y compartición".

Activa "Compartir Internet por USB". El PC identificará y usará automáticamente los datos móviles del teléfono.

#### Compartir Internet por Bluetooth

Puedes compartir tu red con otros dispositivos a través del Bluetooth.

Por ejemplo, para compartir la conexión de red de OPPO Reno con otro teléfono OPPO, vincula los dispositivos a través del Bluetooth.

Activa el Bluetooth en "Ajustes" y vincúlalo con el dispositivo de destino.

A continuación, ve a "Ajustes - Conexión y compartición" y activa "Compartir Internet por Bluetooth".

En el teléfono OPPO, abre la página del Bluetooth y toca el dispositivo vinculado. El teléfono OPPO usar la conexión de red de OPPO Reno.

Para dejar de compartir, ve a "Ajustes - Conexión y compartición" y desactiva "Compartir Internet por Bluetooth".

Alternativamente, puedes ir a "Ajustes - Bluetooth", tocar el dispositivo vinculado y desactivar "Acceso a Internet".

#### Compartir Internet por Ethernet

Conecta el teléfono a tu otro dispositivo usando un cable Ethernet para compartir la conexión de red de tu teléfono.

Ve a "Ajustes - Conexión y compartición - Punto de acceso personal - Compartir Internet por Ethernet" y activa "Compartir Internet por Ethernet".

La comunicación de campo cercano (NFC) permite intercambiar datos sin contacto en distancias cortas.

Ve a "Ajustes - Conexión y compartición - NFC" y activa "NFC".

Después, puedes usar el pago sin contacto y Android Beam para pagar o transferir datos.

#### Transmisión inalámbrica

#### • Proyección de pantalla

Ve a "Ajustes - Conexión y compartición" y activa "Proyección de pantalla".

A continuación, puedes mostrar el contenido de tu teléfono en una pantalla grande. Asegúrate de que tu teléfono y el dispositivo de pantalla grande estén conectados a la misma red o que la funcionalidad de pantalla inalámbrica esté activada en el dispositivo de pantalla grande.

#### • Imprimir

Imprime documentos, imágenes, correos electrónicos o páginas web en tu teléfono.

Ve a "Ajustes - Conexión y compartición - Imprimir" para especificar una impresora predeterminada. A continuación, cuando estés en un cuadro de diálogo para compartir archivos, puedes usar el servicio de impresión.

#### VPN

Una red privada virtual (VPN) crea una red privada a través de una red pública. Te permite acceder a los recursos de la intranet de manera fácil, segura y remota a través de Internet, tanto si estás en un viaje de negocios o trabajando en casa.

#### **Establecer una VPN**

Para añadir una VPN, ve a "Ajustes - Conexión y compartición - VPN", toca "+" e introduce información como el nombre, el tipo y la dirección del servidor de la VPN.

### Activar fácilmente el teléfono

Hay varios métodos disponibles para que actives tu teléfono.

#### Pulsar el botón de encendido

Simplemente pulsa el botón de encendido para activar el teléfono.

#### Levantar para activar

Con "Levantar para activar" activado, la pantalla se activará automáticamente cuando levantes el teléfono.

Ruta: Ajustes - Ajustes adicionales - Gestos y movimientos - Levantar para activar.

#### Tocar dos veces para activar o desactivar la pantalla

Puedes tocar dos veces la pantalla para activarla o desactivarla cuando la opción "Tocar dos veces para activar o desactivar la pantalla" esté activada.

Ruta: Ajustes - Ajustes adicionales - Gestos y movimientos - Gestos con la pantalla apagada - Tocar dos veces para activar o desactivar la pantalla.

# Desbloquear rápidamente el teléfono

Por motivos de seguridad, ColorOS proporciona 3 métodos de desbloqueo: desbloqueo mediante contraseña, desbloqueo mediante huella digital y desbloqueo facial. Puedes activar uno o más métodos para satisfacer tus necesidades en diferentes escenarios.

#### Desbloquear mediante contraseña

Puedes usar un patrón, una contraseña numérica de 4 dígitos o una contraseña alfanumérica de 4 a 16 caracteres como contraseña de pantalla bloqueada. Después de establecer una contraseña, activa el teléfono, desliza el dedo hacia arriba en la pantalla bloqueada e introduce la contraseña para desbloquearla.

Ruta: Ajustes - Contraseña y seguridad - Contraseña de pantalla bloqueada.

Si has olvidado la contraseña, ponte en contacto con un centro de servicio posventa de OPPO para obtener ayuda.

#### Desbloqueo mediante huella digital

Puedes desbloquear el teléfono rápidamente con tu huella. Puedes registrar hasta cinco huellas. Para desbloquear el teléfono, actívalo y pulsa el sensor de huella.

Ruta: ve a "Ajustes - Contraseña y seguridad - Huella", introduce la contraseña de pantalla bloqueada y registra una o más huellas. Puedes utilizar una huella registrada para desbloquear el teléfono, bloquear aplicaciones, acceder a la Caja fuerte, instalar aplicaciones y verificar pagos por SMS.

#### **Desbloqueo facial**

El reconocimiento facial te permite desbloquear el teléfono de manera aún más fácil y rápida. Ruta: Ajustes - Contraseña y seguridad - Cara.

\* Para un reconocimiento facial preciso, mantén el teléfono a una distancia de 20-50 cm de la cara. No registres la cara en un entorno que sea demasiado brillante o demasiado oscuro.

### Omoji, tu yo virtual

Omoji te permite crear tus propios avatares personales en ColorOS. Omoji reconoce automáticamente tus rasgos y expresiones faciales y los captura en una imagen. Después puedes personalizar aún más tus rasgos faciales y añadir accesorios de moda.

Nota: Esta función se actualizará junto con las versiones posteriores de ColorOS.

#### Crear y editar un Omoji

Crea tu Omoji como más te guste. Ve a la página "Editar Omoji" y elige tu tono de piel, cabeza, cabello, cejas, ojos, nariz, boca, orejas, sombrero y gafas. Los colores pueden ajustarse. Puedes crear varios Omoji para diferentes estados de ánimo y situaciones.

Ruta: Ajustes - Cuenta - Omoji.

#### Cámara de Omoji

Después de crear un Omoji, toca "Usar Omoji" para entrar en el modo Cámara de Omoji.

Enfoca tu cara con la cámara del teléfono, haz diferentes expresiones y obtén la previsualización del Omoji en tiempo real. Selecciona un color de segundo plano y toca el botón del obturador. El Omoji se guardará en la aplicación Fotos. También puedes mantener pulsado el botón del obturador para grabar un vídeo de hasta 30 segundos.

#### Usar un Omoji como imagen de perfil y portada de tu cuenta

Toca "Usar Omoji" y selecciona "Establecer como imagen de perfil" o "Establecer como portada de perfil" para acceder al modo Cámara de Omoji. Haz una foto de Omoji, que se guardará automáticamente y se usará como imagen de perfil o portada.

#### Usar un Omoji como fondo de pantalla en Pantalla siempre activa

Puedes usar un Omoji como fondo de pantalla en Pantalla siempre activa.

Ruta: Ajustes - Fondos de pantalla y estilo - Pantalla siempre activa - Personalizado - Omoji.

# Pantalla siempre activa infinita, tu pantalla única

ColorOS ofrece una amplia gama de estilos de Pantalla siempre activa, como firmas de solo texto, imágenes, relojes analógicos, Omoji y serie de artistas. También puedes dibujar tus propios patrones personalizados de Pantalla siempre activa, o convertir una foto de tu padre, hijo o amigo en una silueta de retrato y utilizarla como fondo de pantalla en Pantalla siempre activa. Ruta: Ajustes - Fondos de pantalla y estilo - Pantalla siempre activa.

Nota: Omoji y la serie de artistas se actualizarán junto con las versiones posteriores de ColorOS.

#### Dibujar patrón

Hay toda una variedad de pinceles, efectos y patrones disponibles para que dibujes el patrón de Pantalla siempre activa que desees.

#### Canvas

Convierte una foto de retrato en color de tu persona favorita en una imagen de contorno de retrato y configúrala como tu fondo de pantalla de Pantalla siempre activa. Ruta: Ajustes - Fondos de pantalla y estilo - Pantalla siempre activa - Personalizado - Canvas.

#### Mantra personal

Muestra tu mantra personal favorito en Pantalla siempre activa y edita el texto, el color, el tamaño de fuente y el diseño como desees.

#### Imagen personalizada

Además del texto, puedes usar la foto de tu pareja, familiar, mascota o famoso favorito como fondo de pantalla en Pantalla siempre activa, de modo que puedas verla cada vez que eches un vistazo al teléfono. Puedes añadir texto debajo de la imagen y ajustar el color, el tamaño y la alineación del texto.

### Personalizar iconos

Elige un estilo para tus iconos de entre varios estilos: Estilo de materiales, Guijarros, Iconos ART+ o paquetes de iconos de terceros, y cambia el tamaño de los iconos como desees. También puedes cambiar el tamaño del texto que hay debajo de los iconos o incluso ocultar el texto para simplificar la pantalla de inicio.

Ruta: mantén pulsada una zona en blanco en la pantalla de inicio (o amplía la pantalla de inicio con dos dedos) y toca un icono.

Para usar un paquete de iconos de terceros, debes instalarlo. Después de instalarlo, se mostrará a la derecha del estilo predeterminado.

Ruta: mantén pulsada una zona en blanco en la pantalla de inicio (o amplía la pantalla de inicio con dos dedos) y toca "Icono" en la parte inferior de la pantalla.

# Añadir widgets

Mantén pulsada una zona en blanco en la pantalla de inicio y toca "Widgets" en la parte inferior de la pantalla. Puedes añadir los widgets que desees.

Toca el botón Añadir en Shelf para añadir widgets a Shelf.

Mantén pulsado el icono de una aplicación en la pantalla de inicio para añadir widgets de esta aplicación a la pantalla de inicio.

# Organizar la pantalla de inicio con un toque

En ColorOS, puedes organizar fácilmente la pantalla de inicio deslizando el dedo hacia abajo o hacia arriba, sin necesidad de arrastrar los iconos uno por uno.

Ruta: mantén pulsada una zona en blanco en la pantalla de inicio para entrar en el modo de edición y desliza hacia arriba o hacia abajo para mover todos los iconos en la pantalla de inicio hacia la parte superior o inferior de la pantalla.

#### **Gestionar carpetas**

Quita o fusiona carpetas de manera eficiente con solo un toque.

Para quitar una carpeta de la pantalla de inicio, mantenla pulsada y toca "Quitar carpeta". También puedes agrandarla tocando "Expandir carpeta". Para fusionar dos carpetas, simplemente arrastra una carpeta a la otra.

#### Previsualización del diseño de los iconos en tiempo real

Cuando la pantalla de inicio está en el modo de edición, puedes configurar el diseño del icono y ver cómo se ve en tiempo real.

Ruta: mantén pulsada una zona en blanco en la pantalla de inicio y toca "Diseño".

También puedes previsualizar los fondos de la pantalla de inicio y los efectos de pasar página en tiempo real al seleccionar un fondo de pantalla o un estilo de transición.

#### **Ordenar** aplicaciones

Cuando la pantalla de inicio está en Modo de panel, puedes ordenar las aplicaciones por nombre, hora de instalación o frecuencia de uso. También puedes desinstalar varias aplicaciones o añadirlas a la pantalla de inicio al mismo tiempo.

Para activar el Modo de panel, mantén pulsada una zona en blanco en la pantalla de inicio, toca "Más" y selecciona "Modo de panel" para el modo de pantalla de inicio.

Ruta: desliza el dedo hacia arriba en la pantalla de inicio, toca "Gestionar", selecciona "Ordenar" y elige "Hora de instalación" o "Más usado".

# Establecer el modo de sonido preferido

ColorOS ofrece opciones de ajuste de sonido más fáciles de usar para más escenarios. Las notificaciones no te molestarán durante las reuniones y la música se puede ajustar de forma independiente.

#### Pulsar los botones de volumen para ajustar el volumen

Pulsa un botón de volumen. Aparecerá una barra de volumen a la izquierda de la pantalla. Arrastra el control deslizante para subir o bajar el volumen.

Para cambiar el tipo de volumen ajustado predeterminado, ve a "Ajustes - Sonido y vibración - Más ajustes - Función del botón de volumen" y selecciona "Volumen de contenido multimedia" o "Volumen de tono de llamada".

Toca <sup>°</sup> debajo de la barra de volumen para ajustar el volumen por separado para contenido multimedia, tonos de llamada y alarmas. Por ejemplo, antes de irte a la cama, puedes desactivar el volumen del contenido multimedia y los tonos de llamada, activar una alarma y establecer un volumen de alarma apropiado para tener sueño apacible.

#### **Tonos dinámicos**

Si estás cansado de escuchar el mismo sonido de notificación una y otra vez, prueba los tonos dinámicos. ColorOS convertirá el sonido de notificación en una melodía cuando recibas varias notificaciones en una sucesión rápida.

Ruta: Ajustes - Sonido y vibración - Sonido de notificación - Tonos dinámicos.

#### Reducir notificaciones en pantalla completa

Cuando juegues o veas vídeos en pantalla completa, ColorOS suavizará los sonidos de notificación y reducirá la intensidad de la vibración para no interrumpir tu experiencia inmersiva. Ruta: Ajustes - Notificaciones y barra de estado – Más ajustes - Reducir notificaciones.

#### Adaptado al tiempo 2.0

ColorOS 13 viene con Adaptado al tiempo 2.0, que proporciona varios tonos de llamada más para cada escenario meteorológico, para que tus alarmas sean más interesantes. Ruta: Reloj - Añadir alarma - Tono de llamada y vibración - Adaptado al tiempo.

#### Activar Modo silencio para disfrutar de un momento de tranquilidad

En Modo silencio, las llamadas de teléfono y las notificaciones de las aplicaciones se silenciarán para que puedas hacer un descanso sin molestias.

Ruta: desliza el dedo hacia abajo desde la parte superior de la pantalla para abrir Ajustes rápidos y toca "Modo silencio".

#### **Dolby Atmos® envolvente**

Dolby Atmos® está activado de manera predeterminada en el Modo altavoz. Puedes optar por desactivarlo cuando uses auriculares.

Los nuevos ajustes de Dolby Atmos® proporcionan modos de sonido ambiental y modos de sonido basados en escenarios. Los modos de sonido ambiental adaptan el efecto de sonido a tu entorno, y los modos de sonido basados en escenarios se adaptan a lo que estás escuchando: cine, juegos o música. Puedes elegir un modo según tus necesidades.

Ruta: Ajustes - Sonido y vibración - Dolby Atmos®.

### Gestos de navegación fáciles de usar

A medida que las pantallas del teléfono se hacen cada vez más grandes, para que el teléfono sea más fácil de usar, ColorOS ofrece un método de navegación de tres botones y gestos de navegación para que elijas según tus preferencias.

Ruta: Ajustes - Ajustes adicionales - Navegación del sistema.

#### Navegación con tres botones

Cuando esta funcionalidad está activada, se muestra una barra de navegación con tres botones en la parte inferior de la pantalla. Puedes elegir la disposición de botones que prefieras.

#### Gestos de navegación

Con los gestos de navegación es aún más fácil usar el teléfono con la visualización a pantalla completa. Simplemente desliza el dedo hacia arriba desde la parte inferior de la pantalla para controlar el teléfono y disfrutar de una experiencia envolvente.

• Volver a la página anterior:

Desliza hacia dentro desde el lado inferior izquierdo o derecho de la pantalla.

• Volver a la pantalla de inicio:

Desliza hacia arriba desde la parte inferior de la pantalla.

• Ver tareas recientes:

Desliza hacia arriba desde la parte inferior de la pantalla para y no levantes el dedo.

• Cambiar a la aplicación anterior:

Desliza hacia dentro desde el lado inferior izquierdo o derecho de la pantalla y no levantes el dedo.

Puedes activar Prevención de toque involuntario en el modo horizontal. A continuación, deberás realizar un gesto dos veces en el modo horizontal para que el gesto surta efecto.

## Botón de asistencia

El Botón de asistencia te permite completar diferentes tareas rápidamente mediante gestos o mediante las opciones del menú.

Ruta: Ajustes - Ajustes adicionales - Botón de asistencia.

#### **Controles de gestos**

• Toca el Botón de asistencia para volver a la página anterior.

• Toca dos veces el Botón de asistencia para entrar en la pantalla Recientes.

• Mantén pulsado el Botón de asistencia para volver a la pantalla de inicio.

Puedes personalizar los gestos para adaptarlos a tus necesidades y preferencias.

#### Control del menú

En el modo de menú, al tocar el Botón de asistencia se mostrarán cinco botones, que corresponden a las siguientes acciones:

- Volver a la página anterior
- Hacer una captura de pantalla
- Realizar múltiples tareas
- Bloquear la pantalla
- Volver a la pantalla de inicio

Para personalizar tu Botón de asistencia:

- Arrástralo a tu posición preferida en la pantalla.
- Ajusta su visibilidad.
- Ocúltalo automáticamente en el modo de pantalla completa.

# Inicio rápido

Desbloquea el teléfono y mantén pulsado o desliza rápidamente el dedo por el sensor de huellas para abrir una función rápida.

• Mantén pulsado el dedo en el sensor de huella hasta que aparezcan los iconos de las aplicaciones. Sin levantar el dedo, deslízalo hasta un icono y suéltalo para iniciar la función o aplicación correspondiente.

• Inmediatamente después de desbloquear la pantalla con la huella y antes de que aparezcan los iconos, desliza rápidamente el dedo a la zona donde suele aparecer el icono de destino y suéltalo para iniciar la función o aplicación.

### Pantalla antirreflectante

Ajusta el brillo de la pantalla para que sea más fácil leer la pantalla en diferentes condiciones de luz, ya sea de noche o bajo la luz del sol.

#### Brillo manual

• Desliza el dedo hacia abajo desde la parte superior de la pantalla para abrir Ajustes rápidos y arrastra el control deslizante para ajustar el brillo.

• Ve a "Ajustes - Pantalla y brillo" y arrastra el control deslizante para ajustar el brillo.

#### **Brillo automático**

Con el brillo automático activado, el brillo de la pantalla cambia automáticamente según las condiciones de luz ambiental para ayudar a aliviar la fatiga visual y ahorrar batería. Rutas:

• Desliza el dedo hacia abajo desde la parte superior de la pantalla para abrir Ajustes rápidos y toca el botón a la derecha de la barra del brillo.

• Ve a "Ajustes - Pantalla y brillo" y activa "Brillo automático".

# Modos de Confort visual

ColorOS ofrece dos modos de confort visual para facilitar el uso del teléfono durante la noche o en entornos con poca luz, y para aliviar el malestar en los ojos debido a una exposición prolongada a la pantalla.

#### **Confort visual**

Confort visual reduce la luz azul de la pantalla y alivia la fatiga ocular. Ruta: Ajustes - Pantalla y brillo - Confort visual.

# Modo oscuro para el cuidado de los ojos durante todo el día

El Modo oscuro de ColorOS tiene retroiluminación automática para que puedas mirar cómodamente la pantalla siempre, sin importar la hora del día. Además, con un esquema de color actualizado y un contraste de color oscuro mejorado, los colores son más claros y la información clave es más prominente. En Modo oscuro, el teléfono usa menos batería y dura más.

#### Activar Modo oscuro

Para activar Modo oscuro: Ve a "Ajustes - Pantalla y brillo" y activa "Modo oscuro". Abre Ajustes rápidos y toca "Modo oscuro".

#### Establecer un horario para Modo oscuro

El Modo oscuro puede permanecer encendido en todo momento o puedes establecer un horario. Ve a "Ajustes - Pantalla y brillo - Cambio automático" y selecciona "De la puesta a la salida del sol". El Modo oscuro se activará automáticamente al atardecer y se desactivará al amanecer. Si seleccionas "Personalizado", puedes especificar las horas de activación y desactivación de Modo oscuro.

#### Varios estilos de Modo oscuro

ColorOS ofrece tres estilos de Modo oscuro para que elijas: Suave, Medio y Mejorado, que admiten una relación de contraste adaptativa.

Ruta: Ajustes - Pantalla y brillo - Modo oscuro - Ajustes de Modo oscuro.

### Fondos de pantalla fáciles de cambiar

Tu fondo de pantalla, tu opción. ColorOS ofrece una amplia gama de fondos de pantalla dinámicos y estáticos muy bien diseñados, incluidos fondos de pantalla dinámicos interactivos. También puedes usar tus fotos como fondos de pantalla para hacer que tu teléfono OPPO sea atractivo y único.

#### Cambiar el fondo de pantalla

1. Ve a "Ajustes - Fondos de pantalla y estilo - Fondos de pantalla".

2. Selecciona el fondo de pantalla estático o dinámico que desees y amplía o mueve el fondo de pantalla para ajustarlo.

3. Si seleccionas un fondo de pantalla estático, puedes usarlo como Fondo de pantalla de inicio, Fondo de pantalla bloqueada o ambos. Si seleccionas un fondo de pantalla dinámico, puedes usarlo como Fondo de pantalla de inicio o Pantalla de inicio y Fondo de pantalla bloqueada.

#### Usar una foto de Fotos como fondo de pantalla

1. Ve a "Ajustes - Fondos de pantalla y estilo - Fondos de pantalla" y toca "Álbum".

- 2. Selecciona una foto y amplía o mueve la foto para ajustarla.
- 3. Establece la foto como Fondo de pantalla de inicio, Fondo de pantalla bloqueada o ambos.

#### Crear tu propio fondo de pantalla

Además de los atractivos fondos de pantalla estáticos y dinámicos predeterminados, ColorOS admite fondos de pantalla personalizados. Selecciona una imagen de Fotos, toca "Establecer

como fondo de pantalla" y, a continuación, toca "Fondos de pantalla ingeniosos". Después, el sistema extraerá los colores principales de la imagen y usará algoritmos para generar fondos de pantalla creativos en una variedad de estilos, como simple, abstracto, complejo o chino. Ruta: Ajustes - Fondos de pantalla y estilo - Fondos de pantalla - Fondos de pantalla ingeniosos.

### Cambiar los colores de los temas con un solo toque

ColorOS ofrece de 6 a 12 colores de tema diferentes. Cambia los colores de los temas que desees con un solo toque para que la interfaz de usuario esté más en sintonía con tu personalidad y tus preferencias.

Los Ajustes rápidos, los botones de cambio, los controles de radio y los iconos de página cambiarán al color elegido.

Ruta: Ajustes - Fondos de pantalla y estilo - Colores.

### Fuentes personalizadas

#### Cambiar la fuente

Puedes cambiar la fuente predeterminada de tu teléfono por tu fuente preferida descargada de la Tienda de temas.

Ruta: Ajustes - Fondos de pantalla y estilo - Fuente - Más.

#### Ajustar el tamaño de fuente

Puedes ajustar el tamaño de fuente en esta página. La fuente OPPO Sans puede cambiar de tamaño de forma adaptativa según el escenario.

Ruta: Ajustes - Fondos de pantalla y estilo - Fuente.

### Desactivación automática de pantalla

Cuando no uses el teléfono, la pantalla se apagará automáticamente para ahorrar batería y proteger tu privacidad y seguridad. Establece el tiempo de Desactivación automática de pantalla en función de tus hábitos de uso.

Ruta: Ajustes - Pantalla y brillo - Desactivación automática de pantalla.

### Rotación automática de pantalla

La rotación automática de pantalla gira la pantalla automáticamente cuando mueves el teléfono entre vertical y horizontal, por ejemplo, para enviar mensajes y ver vídeos. Rutas:

desliza el dedo hacia abajo desde la parte superior de la pantalla para abrir Ajustes rápidos y activa ([]).

Ve a "Ajustes - Pantalla y brillo" y activa "Rotación automática".

# Gestionar el uso de datos con facilidad

#### Uso de datos móviles

Comprueba el uso de datos móviles en "Ajustes - Red móvil - Uso de datos" y establece una hora para comenzar a monitorizar el uso de datos móviles según sea necesario.

Para realizar un seguimiento de tu uso diario de datos móviles, establece un límite de uso de datos móviles. Cuando el uso de datos móviles alcance el límite, el teléfono te enviará una notificación.

#### Ahorro de datos

Cuando el Modo de ahorro de datos esté activado, las aplicaciones en segundo plano no podrán usar los datos móviles, mientras que las aplicaciones en primer plano decidirán qué medidas tomar para ahorrar datos, por ejemplo, reducir la resolución de imagen. Además, el uso compartido de la red no estará disponible y la barra de estado mostrará el icono de ahorro de datos.

También puedes configurar aplicaciones específicas para que se excluyan de las restricciones de uso de datos móviles.

Ruta:

Ajustes - Red móvil - Uso de datos - Ahorro de datos.

### No molestar

Si no deseas que te molesten en un momento determinado (por ejemplo, durante una reunión o mientras duermes), activa No molestar para silenciar las llamadas, los recordatorios y las notificaciones que recibas.

#### Activar No molestar

Ruta: Ajustes - Sonido y vibración - No molestar.

En el modo No molestar, las llamadas entrantes, los recordatorios y las notificaciones se silenciarán, excepto las llamadas de determinadas personas, alarmas y temporizadores. Aparecerá un icono de luna creciente en la barra de estado.

Puedes activar No molestar manualmente o establecer un horario. También puedes establecer excepciones. Toca "Horarios" para especificar la hora para activar No molestar y establecer excepciones.

#### Establecer un horario

Por ejemplo, puedes programar la funcionalidad No molestar para que se active automáticamente a las 23:00 todas las noches de lunes a viernes y se desactive a las 8:00 de la mañana siguiente.

#### **Establecer excepciones**

Permite el acceso de ciertas personas y aplicaciones en el modo No molestar. Si activas "Sonar para llamadas repetidas", no se silenciará la segunda llamada del mismo número recibida en un período de tiempo de 3 minutos.

# Activar Modo avión

Puedes activar y desactivar Modo avión. En Modo avión, se desconectarán las conexiones de datos móviles, Wi-Fi y Bluetooth de tu teléfono. Rutas:

• Ve a "Ajustes - Conexión y compartición" y activa y desactiva "Modo avión".

• Desliza el dedo hacia abajo desde la parte superior de la pantalla para abrir Ajustes rápidos y toca  $\frac{\nabla}{V}$ .

### Reiniciar y apagar

Para reiniciar el teléfono:

• Mantén pulsado el botón de encendido y el botón para subir el volumen y, a continuación, arrastra el control deslizante del círculo blanco hacia arriba.

• Mantén pulsado el botón de encendido y el botón para subir el volumen a la vez durante al menos 10 segundos.

### **Funciones útiles**

### Multi-Screen Connect

Multi-Screen Connect es una solución entre dispositivos proporcionada por ColorOS, con la que puedes conectar tu teléfono a un PC para duplicar la pantalla del teléfono en el PC, controlar el teléfono desde el PC y transferir archivos y datos rápidamente entre los dispositivos.

**Conectar:** conecta el teléfono a un PC a través del Bluetooth o colocándolos cerca el uno del otro. **Proyección de pantalla:** una vez que los dispositivos están conectados, se generará automáticamente un clon del teléfono en el PC, lo que te permitirá controlar el teléfono desde el PC.

**Edición de archivos entre pantallas:** abre y edita un archivo de teléfono directamente con el software del PC. El archivo editado se guardará automáticamente en el teléfono.

**Transferencia de archivos:** arrastra y suelta archivos para transferirlos o compártelos rápidamente en un cuadro de diálogo para compartir.

#### Sincronización de datos:

• Sincronización del portapapeles: copia texto del teléfono y pégalo en el PC con un solo clic.

• Sincronización de notificaciones: las notificaciones recibidas en el teléfono se mostrarán de forma sincrónica en el PC.

• Sincronización del método de entrada: responde a los mensajes del teléfono directamente desde el PC.

• Sincronización de fotos: las fotos o capturas de pantalla hechas con el teléfono se sincronizarán instantáneamente con el PC para que puedas guardarlas.

Cómo conectarse:

• En el PC, ve a https://connect.oppo.com/ para descargar e instalar Multi-Screen Connect.

• En el teléfono, ve a "Ajustes - Conexión y compartición - Multi-Screen Connect". Coloca el teléfono cerca del PC o escanea el código QR en el PC para conectar los dispositivos. Requisitos mínimos del PC:

• Sistema operativo: Windows 10 de 64 bits v1903 (18362) o posterior.

• CPU: Intel Core i3 (2,4 GHz) o superior.

• Memoria: 8 GB o más.

• Adaptador de red: consulta la siguiente lista de adaptadores de red aplicables (se requiere Wi-Fi Direct; versión del controlador de octubre de 2018 o posterior).

• El PC debe ser compatible con Bluetooth 4.1 o posterior (para activar una conexión de corta distancia).

Adaptadores de red aplicables: Intel® Dual Band Wireless-AC 7265; Intel® Dual Band Wireless-AC 8260; Intel® Dual Band Wireless-AC 8265; Intel® Dual Band Wireless-AC 3168; Intel® Wireless-AC 9260; Intel® Wireless-AC 9461; Intel<sup>®</sup> Wireless-AC 9462; Intel® Wireless-AC 9560: Intel<sup>®</sup> Wireless-AC AC3165; Intel<sup>®</sup> Wi-Fi 6E AX210 (Gig+); Intel® Wi-Fi 6 AX200 (Gig+); Intel® Wi-Fi 6 AX201 (Gig+); Intel® Wi-Fi 6 AX1650; Realtek RTL8821AE; Realtek RTL8821CE; Realtek RTL8822CE; Realtek RTL8822BE; Realtek RTL8188EE; Realtek RTL8192EE; Realtek RTL8723BE; Realtek RTL8723DE; Qualcomm QCA9377-5 SoC.

### Barra lateral inteligente, la herramienta más inteligente y útil

La Barra lateral inteligente es una herramienta útil que se abre deslizando el dedo desde el lateral de la pantalla. Puedes realizar acciones rápidas en diferentes escenarios, por ejemplo, chatear en una ventana flotante, grabar la pantalla, hacer capturas de pantalla, enviar imágenes o cambiar entre aplicaciones.

#### Activar Barra lateral inteligente

Ve a "Ajustes - Funciones especiales - Barra lateral inteligente" y activa "Barra lateral inteligente".

Cuando no estás jugando, Barra lateral inteligente se contrae y se muestra como una barra flotante. Al deslizar el dedo hacia dentro en la barra flotante se abre Barra lateral inteligente, que contiene accesos directos como Traducción de pantalla, Captura de pantalla, Grabación de pantalla y Notas. Puedes añadir otras aplicaciones a Barra lateral inteligente si lo deseas.

Para ajustar la posición de Barra lateral inteligente, desliza el dedo hacia dentro en la barra flotante y no lo levantes hasta que aparezca Barra lateral inteligente; a continuación, arrástrala a la posición que prefieras.

Toca "Editar" en la parte inferior de Barra lateral inteligente. Las herramientas y aplicaciones disponibles se mostrarán en la pantalla. Las aplicaciones se enumerarán en orden alfabético para que puedas encontrarlas rápidamente y añadirlas. Puedes reordenar las herramientas y aplicaciones en Barra lateral inteligente.

Toca una aplicación en Barra lateral inteligente para abrirla en una ventana flotante o arrastra una aplicación que admita la pantalla dividida fuera de Barra lateral inteligente para abrirla en una pantalla dividida.

## Expansión de RAM para una mayor fluidez

La expansión de RAM usa algo de espacio del almacenamiento inactivo como RAM virtual para aumentar la cantidad de RAM, de modo que el sistema funcione con mayor fluidez, las aplicaciones se abran más rápido y puedan ejecutarse más aplicaciones en segundo plano. Añade de 1 a 3 GB de RAM adicionales para teléfonos con 4 GB de RAM, de 2 a 5 GB de RAM para teléfonos de 6 u 8 GB de RAM y de 3 a 7 GB de RAM para teléfonos con 12 GB de RAM. Ruta: Ajustes - Información del teléfono - RAM - Expansión de RAM.

### Buscar opciones de ajustes

Abre Ajustes e introduce palabras clave en el cuadro de búsqueda superior para buscar los ajustes de funciones relevantes. Toca un resultado de búsqueda para abrir la página de ajustes correspondiente. Por ejemplo, si buscas "Bluetooth", se mostrarán en la pantalla los ajustes relacionados con el Bluetooth.

### Controlar el teléfono sin desbloquearlo

#### Información de Gestos con la pantalla apagada

Puedes usar gestos con la pantalla apagada para controlar el teléfono mientras la pantalla está apagada. Los gestos con la pantalla apagada del sistema funcionan incluso cuando el teléfono está bloqueado, pero los gestos con la pantalla apagada personalizados no.

Ruta: Ajustes - Ajustes adicionales - Gestos y movimientos - Gestos con la pantalla apagada.

#### **Opciones de gestos**

Usa los siguientes gestos con la pantalla apagada según tus necesidades.

• Toca dos veces para activar o desactivar la pantalla.

- Dibuja una O para abrir la cámara.
- Dibuja una V para encender o apagar la linterna.

• Control de música: cuando la pantalla esté apagada, usa dos dedos para dibujar "||" en la pantalla para pausar o reanudar la reproducción de música, o dibuja "<" o ">" para reproducir la canción anterior o siguiente.

#### Añadir un gesto con la pantalla apagada personalizado

ColorOS admite gestos con la pantalla apagada personalizados. Toca "Añadir gesto", selecciona un gesto y, a continuación, selecciona una acción.

### Llamadas inteligentes basadas en movimiento

Puedes activar "Acercar al oído para responder llamadas", "Cambiar automáticamente al receptor" o "Girar para silenciar las llamadas entrantes" según tus hábitos de uso. Ruta: Ajustes - Ajustes adicionales - Gestos y movimientos.

## Retorno rápido

Cuando estás esperando en una larga cola para coger un taxi después del trabajo, esperas a reaparecer en un juego o usas una aplicación de navegación en una ruta conocida, es posible que desees cambiar a otra aplicación pero te preocupe perderte algo importante.

El Retorno rápido te permite realizar múltiples tareas con varias aplicaciones. Con solo un toque, puedes volver rápidamente a tu servicio de transporte, juego o aplicación de navegación.

#### Activar Retorno rápido

Ve a "Ajustes - Funcionalidades especiales - Retorno rápido" y activa el interruptor. También puedes activar Retorno rápido para una sola aplicación.

#### Cambiar entre aplicaciones con un toque

Imagina que acabas de contratar un taxi y no va a llegar hasta dentro de 10 minutos. No necesitas quedarte en la aplicación para comprobar si llega el vehículo. Cambia a otra aplicación y Retorno rápido se mostrará como barra flotante en la pantalla con un temporizador de cuenta atrás. Cuando el vehículo esté a punto de entrar, toca Retorno rápido para volver a la aplicación del taxi. Además, puedes activar múltiples mosaicos de Retorno rápido. Para fusionarlos, toca y mantén pulsado cualquier mosaico de Retorno rápido.

# Capturas de pantalla rápidas

Puedes usar la herramienta de captura de pantalla del sistema para hacer capturas de pantalla, guardar las capturas de pantalla en Fotos y compartirlas en las redes sociales. Usa los siguientes métodos para hacer una captura de pantalla.

#### Captura de pantalla con 3 dedos

Ve a "Ajustes - Ajustes adicionales - Captura de pantalla" y activa "Deslizar 3 dedos hacia abajo". A continuación, desliza tres dedos hacia abajo en cualquier pantalla para hacer una captura de pantalla rápida.

Aparecerá una ventana flotante de previsualización a la izquierda de la pantalla. Para compartir la captura de pantalla, toca "Compartir". Para hacer una captura dinámica, toca "Desplazarse".

Toca la ventana flotante de previsualización para mostrar la captura de pantalla en pantalla completa. Puedes recortar, enviar, marcar, editar o eliminar la captura de pantalla.

#### **Captura parcial**

Activa "Mantener pulsado con tres dedos" y mantén pulsada la pantalla con tres dedos para hacer una captura parcial.

#### Pulsar botones para hacer una captura de pantalla

Mantén pulsado el botón de encendido y el botón de bajar el volumen para hacer una captura de pantalla rápida.

#### Usar Barra lateral inteligente para hacer una captura de pantalla

1. Ve a "Ajustes - Funciones especiales - Barra lateral inteligente" y activa "Barra lateral inteligente".

2. Abre Barra lateral inteligente y toca "Captura de pantalla".

#### Usar Botón de asistencia para hacer una captura de pantalla

1. Ve a "Ajustes - Ajustes adicionales - Botón de asistencia" y activa "Botón de asistencia".

2. Selecciona "Tocar menú".

3. Toca Botón de asistencia y el icono de Captura de pantalla.

#### Hacer una captura dinámica

Haz una captura de pantalla y, a continuación, toca "Desplazarse". La pantalla se desplazará automáticamente. También puedes arrastrar la ventana flotante de vista previa hacia abajo para cubrir el contenido que deseas capturar. Toca "Hecho" para guardar la captura de pantalla como una captura dinámica.

#### Editar una captura de pantalla

Después de hacer una captura de pantalla o captura dinámica, toca la captura de pantalla para marcar, recortar, girar o añadir filtros o texto, o para hacer un mosaico con la captura de pantalla.

#### Compartir una captura de pantalla

Después de capturar una captura de pantalla, toca "Compartir" para compartir rápidamente la captura de pantalla con tus amigos a través de OPPO Share, Weibo o WeChat.

# Pantalla dividida para duplicar la eficiencia

La pantalla dividida te permite usar dos aplicaciones fácilmente al mismo tiempo. Por ejemplo, puedes chatear con tus amigos mientras miras vídeos.

Ruta: Ajustes - Funciones especiales - Pantalla dividida.

Para abrir una aplicación compatible en una ventana de pantalla dividida:

- Desliza 3 dedos hacia arriba para acceder a Modo pantalla dividida.
- En el modo de multitarea, toca el icono Más en la esquina superior derecha de la aplicación y elige "Pantalla dividida".

#### Cambiar el tamaño de las ventanas de la pantalla dividida

Arrastra la línea de separación para ajustar el tamaño de las ventanas de la pantalla dividida.

#### Intercambiar las vistas

Puedes intercambiar las posiciones de las aplicaciones de la pantalla dividida. Toca el botón en el medio de la línea de separación y toca  $1^{l}$ .

#### Salir del modo de pantalla dividida

Para salir del modo de pantalla dividida:

• Arrastra la línea de separación hacia la parte superior de la pantalla para cerrar la aplicación en la ventana superior o hacia la parte inferior para cerrar la aplicación en la ventana inferior.

## Usar Clonador de aplicaciones para equilibrar tu trabajo y tu vida

Clonador de aplicaciones te permite clonar aplicaciones sin esfuerzo para diferentes cuentas en tu teléfono. Las aplicaciones clonadas se ejecutan independientemente de sus aplicaciones originales y no interferirán entre sí.

Para clonar una aplicación, tanto tu teléfono como la aplicación deben ser compatibles con Clonador de aplicaciones. Si no funciona, la aplicación o el teléfono no son compatibles con esta funcionalidad. Los datos no pueden transferirse entre una aplicación clonada y un PC. Se pueden clonar hasta dos aplicaciones al mismo tiempo.

Ruta: ve a "Ajustes - Aplicaciones - Clonador de aplicaciones" y selecciona una aplicación para clonar. Se pueden clonar aplicaciones como WhatsApp, Facebook Messenger, LINE, Facebook, imo, Instagram, Skype, Telegram y WeChat.

### Realizar múltiples tareas con Ventanas flexibles

Las Ventanas flexibles (anteriormente FlexDrop) de ColorOS se han optimizado para permitirte abrir varias ventanas de aplicaciones en el teléfono a través de gestos simples, de modo que puedas hacer un uso completo de la pantalla grande para realizar varias tareas de trabajo y entretenimiento de manera fácil y eficiente.

Para abrir una aplicación en una ventana flotante, desliza la aplicación hacia arriba y mantenla en la parte superior de la pantalla.

Puedes tocar las opciones del menú en la ventana flotante para cambiar la aplicación a pantalla completa o cerrar la ventana. También puedes arrastrar un borde de la ventana flotante para cambiar su tamaño. Cuando se minimiza, la ventana flotante se convierte en una miniventana, donde los elementos no se pueden tocar. Cuando está maximizada, la ventana flotante se muestra

en pantalla completa. Puedes arrastrar archivos desde la ventana flotante a otra aplicación de pantalla completa para transferirlos fácilmente.

Las ventanas flexibles ahora tienen un Modo sin botones para que la interfaz sea más limpia. Activa este modo en "Ajustes - Funcionalidades especiales - Ventanas flexibles" para ocultar los botones "Pantalla completa" y "Cerrar". Para cerrar una ventana en este modo, simplemente toca dos veces la parte superior.

Por ejemplo, para grabar la historia detrás de una foto en Fotos, puedes mostrar la foto en una ventana flotante, crear una nota y, a continuación, arrastrar directamente la foto a la nota. Todo el proceso se puede hacer de una vez y es más directo y fluido que añadir la foto a una nota en Notas.

Una miniventana muestra el contenido de la aplicación en tiempo real. Un solo toque en el centro de la miniventana la convertirá en una ventana flotante y un doble toque la cambiará a pantalla completa.

Si cambia un vídeo en modo horizontal a una ventana flotante, el vídeo continuará reproduciéndose en modo horizontal.

Las Ventanas flexibles te ayudan a realizar varias tareas de manera más eficiente. Por ejemplo, puedes chatear mientras ves un programa o consultar documentos mientras tienes una reunión en línea. Además, puedes encontrar las dos últimas aplicaciones que has abierto en una ventana flotante en Barra lateral inteligente para que puedas cambiar rápidamente a las aplicaciones cuando sea necesario.

# Ahorro de batería inteligente para una mayor duración de la batería

ColorOS ofrece varias estrategias de ahorro de batería para diferentes escenarios de uso.

#### Modo ahorro de batería

ColorOS detecta automáticamente problemas de uso de la batería en el teléfono. El Modo ahorro de batería puede ayudar a resolver los problemas rápidamente para prolongar la vida útil de la batería.

Ruta: Ajustes - Batería - Modo ahorro de batería.

#### Uso de la batería

Ve a "Ajustes - Batería - Uso de la batería" para ver los detalles del uso de batería de las aplicaciones durante las últimas 24 horas, cuánto tiempo ha estado funcionando una aplicación en primer plano y en segundo plano, y cuánta batería consume.

#### Optimización de espera en reposo

Ve a "Ajustes - Batería - Más ajustes" y activa "Optimización de espera en reposo". Mientras duermas, tu teléfono entrará en un estado de bajo consumo de batería, que consume menos batería y envía notificaciones con menos frecuencia.

#### Modo de alto rendimiento

Ve a "Ajustes - Batería - Más ajustes" y activa el "Modo de alto rendimiento". Tu teléfono funcionará en un estado de alto rendimiento pero consumirá más batería.

#### Modo superahorro de batería

Cuando el teléfono se queda sin batería, el Modo superahorro de batería prolonga la vida útil de la batería a través de estrictas estrategias de ahorro de batería, como limitar la cantidad de aplicaciones en ejecución y borrar las aplicaciones en segundo plano para proporcionarte tranquilidad.

Ruta: Ajustes - Batería - Modo ahorro de batería - Modo superahorro de batería.

Los datos de laboratorio muestran que el Modo superahorro de batería te permite chatear en WeChat durante 90 minutos aunque solo te quede un 5 % de batería.

\* Los datos de prueba para el Modo superahorro de batería provienen de informes proporcionados por el laboratorio TÜV Rheinland. La duración de la batería se probó utilizando el chat de texto de WeChat mientras se mantenía activado el Modo superahorro de batería. El dispositivo se expuso a una temperatura constante de 25 °C, con el Wi-Fi activado y un brillo de pantalla de 135 nit. El tiempo real puede variar debido a las condiciones específicas de la función de chat de texto de WeChat.

## Ajustes rápidos, acceso instantáneo

Usa Ajustes rápidos para activar y desactivar rápidamente la linterna, el Wi-Fi y la NFC, usar la calculadora y más. Para abrir Ajustes rápidos, desliza el dedo hacia abajo desde la parte superior de la pantalla.

Para acceder a los ajustes de una funcionalidad, mantén pulsado su icono. Por ejemplo, mantén pulsado el icono Confort visual para ir a la página de ajustes de Confort visual, donde puedes ajustar la temperatura de color de la pantalla y establecer un horario.

#### **Gestionar iconos**

Añade las funciones que más usas a Ajustes rápidos. Desliza el dedo hacia abajo desde la parte superior de la pantalla para abrir Ajustes rápidos, toca "Editar mosaico" en la esquina superior derecha para entrar en el modo de edición y, a continuación, mantén pulsado y arrastra un icono para editarlo o añadirlo.

#### Funciones rápidas

- Modo avión: en Modo avión, los datos móviles están desactivados.
- Datos móviles: permite o no permitas que aplicaciones/servicios usen la red móvil para acceder a Internet.
- Wi-Fi: activa el Wi-Fi para navegar por páginas web, descargar películas y más.
- Bluetooth: activa el Bluetooth para vincular tu teléfono con otros dispositivos Bluetooth, como auriculares y kits para automóvil.
- Punto de acceso personal: activa tu punto de acceso personal para compartir la conexión de red de tu teléfono con otros dispositivos como tu PC.
- OPPO Share: usa OPPO Share para compartir tus fotos, vídeos, ubicación y más con otros dispositivos OPPO cercanos.
- NFC: activa NFC para permitir el pago sin contacto y la transferencia de datos.
- Servicios de ubicación: permite que las aplicaciones y los servicios del sistema accedan a tu ubicación.

#### Control de sonido

• Modo silencio: silencia rápidamente las llamadas y notificaciones que recibas.

• No molestar: silencia las llamadas entrantes y las notificaciones. También puedes establecer un horario para No molestar.

#### Herramientas de asistencia

- Botón de asistencia: activa Botón de asistencia para que tu teléfono sea más fácil de usar.
- Girar automáticamente: la pantalla girará automáticamente cuando gires el teléfono.
- Bloqueo de pantalla: bloquea la pantalla con un solo toque.

#### Más funciones rápidas

- Linterna: enciende rápida y fácilmente la linterna junto a las cámaras traseras.
- Calculadora: abre la calculadora para convertir tipos de cambio en tiempo real o realizar otros cálculos.
- Teclado: toca para cambiar el método de entrada.
- Limpiar almacenamiento: limpia el almacenamiento de tu teléfono con un toque.
- Modo ahorro de batería: activa Modo ahorro de batería.
- •
- Grabar pantalla: toca para grabar tu pantalla.
- Confort visual: ajusta la temperatura de color de la pantalla para que la luz de la pantalla sea más cálida y suave, para proteger tu vista durante la noche o en entornos con poca luz.
- Proyección de pantalla: duplica la pantalla del teléfono en un televisor, caja de TV y otros dispositivos de pantalla grande a través de la tecnología Wi-Fi Display.

# Usar el Panel de notificaciones para gestionar las notificaciones

El panel de notificaciones muestra notificaciones de las aplicaciones que pueden enviar notificaciones automáticas. Puedes desplazarte hacia atrás y ver lo que te interesa. Para abrir el panel de notificaciones, desbloquea el teléfono y desliza el dedo hacia abajo desde la parte superior de la pantalla.

#### Ver una notificación

Toca una notificación para ver sus detalles.

#### Permitir posposición de notificaciones

Desliza el dedo hacia la izquierda en una notificación, toca <sup>(2)</sup> y establece una hora. El sistema enviará de nuevo la notificación a la hora establecida.

Ve a "Ajustes - Notificaciones y barra de estado - Más ajustes" y activa "Permitir posposición de notificaciones".

#### Gestionar el permiso de notificación para una aplicación

Desliza el dedo hacia la izquierda en una notificación y toca Más ajustes para entrar en la página de ajustes de la aplicación que envía la notificación, donde podrás desactivar el permiso de notificación para la aplicación. También puedes gestionar el permiso de notificación para todas tus aplicaciones en "Notificaciones de las aplicaciones".

Ruta: Ajustes - Notificaciones y barra de estado - Notificaciones de las aplicaciones.

Toca una aplicación para especificar qué notificaciones deseas recibir y configurar el estilo del distintivo según tus preferencias y costumbres de uso. Toca el nombre de la aplicación y ajusta de forma más detallada.

- Si seleccionas "Punto", se mostrará un punto rojo para indicar notificaciones no leídas. También puedes optar por no mostrar un distintivo para mantener la pantalla de inicio simple y limpia.
- Para recibir notificaciones de la aplicación en la pantalla bloqueada, selecciona "Pantalla bloqueada".
- Para recibir notificaciones de banner de la aplicación, selecciona "Banner".
- Para establecer un tono de llamada especial para las notificaciones de la aplicación, toca "Tono de llamada" y selecciona tu tono de llamada preferido.
- También puedes permitir las notificaciones de la aplicación incluso si el teléfono está en modo No molestar, por lo que no te perderás ninguna notificación importante de la aplicación.

## Barra de estado

La barra de estado se muestra en la parte superior de la pantalla. Los iconos de estado del lado izquierdo indican la hora, el operador y la conectividad de red, y los del lado derecho indican el nivel de batería y algunas funcionalidades.

Para obtener una presentación visual del porcentaje de batería y la velocidad de la red, activa los interruptores.

Para mostrar notificaciones de las aplicaciones en la barra de estado, toca "Iconos de notificación" y selecciona mostrar un icono o número.

Ruta: Ajustes - Notificaciones y barra de estado.

# Reloj

Si necesitas que el teléfono suene o vibre a una hora determinada, puedes establecer una alarma en la aplicación Reloj.

#### Crear una alarma

- Abre Reloj y toca "Alarma" en la parte inferior.
- Toca "+" para añadir una alarma.
- Toca "Tono de llamada y vibración" para establecer un tono de llamada para la alarma. Si activas "Adaptado al tiempo", la alarma sonará según el escenario meteorológico.
- Si activas "Posponer", la alarma sonará de nuevo 5 minutos después de que la pospongas pulsando el botón de encendido o un botón de volumen, o la alarma sonará continuamente si no se desactiva.
- Toca el botón Guardar después de completar los ajustes.

#### Editar o eliminar una alarma

- Para editar una alarma, tócala en la lista de alarmas.
- Para activar o desactivar una alarma, enciende o apaga el interruptor de la alarma.
- Para eliminar una alarma, toca "Editar" en la esquina superior derecha, selecciona la alarma y elimínala, o mantén pulsada la alarma en la lista de alarmas y elimínala.

#### Reloj mundial

Usa la aplicación Reloj para comprobar la hora local en diferentes zonas horarias.

1. Abre Reloj y toca "Reloj mundial".

2. Toca "+" e introduce una ciudad, un país o un municipio en el cuadro de búsqueda.

3. Añade la hora local de esa ubicación a tu lista de relojes mundiales.

4. Para eliminar un reloj mundial de la lista, toca "Editar" en la esquina superior derecha, selecciona el reloj mundial y toca "Eliminar", o mantén pulsado el reloj mundial en la lista y toca "Eliminar".

5. Para añadir un reloj mundial a la pantalla de inicio, mantén pulsada la pantalla de inicio, toca "Widgets" y arrastra el reloj mundial a una posición preferida en la pantalla de inicio.

#### Ajustes de visualización de la hora

Establece el formato de reloj de 24 horas o de 12 horas.

1. Abre Reloj.

2. Toca el icono Ajustes en la esquina superior derecha y, a continuación, toca "Fecha y hora".

3. Puedes elegir entre formato de 24 horas y formato de 12 horas.

#### Usar la hora proporcionada por la red

1. Abre Reloj.

2. Toca el icono Ajustes en la esquina superior derecha, toca "Fecha y hora" y activa "Establecer hora automáticamente" y "Establecer zona horaria automáticamente". El teléfono calibrará automáticamente la hora y la zona horaria cuando esté conectado a una red.

#### Hora y zona horaria personalizadas

1. Abre Reloj.

2. Toca el icono Ajustes en la esquina superior derecha y, a continuación, toca "Fecha y hora".

3. Desactiva "Establecer hora automáticamente" y "Establecer zona horaria automáticamente" y cambia manualmente la zona horaria y la hora.

#### Establecer Reloj dual

1. Abre Reloj y toca el icono Ajustes en la esquina superior derecha.

2. Toca "Fecha y hora" y activa "Reloj dual".

3. Cuando estés fuera de tu lugar de residencia, la pantalla bloqueada o el widget del reloj mostrarán la hora de dos zonas diferentes.

#### Dónde encontrar Reloj dual

1. Abre Reloj y toca el icono Ajustes en la esquina superior derecha.

2. Toca "Fecha y hora - Reloj dual - Mostrar reloj dual activado" y selecciona la pantalla bloqueada y el widget de reloj.

#### Usar Cronómetro

1. Abre Reloj y toca "Cronómetro". Toca el botón Iniciar en la parte inferior para iniciar un cronómetro. Puedes abrir otras aplicaciones al mismo tiempo y el cronómetro seguirá funcionando.

2. Para registrar vueltas o tiempo fraccionado, toca el icono de la bandera en la esquina inferior derecha.

3. Para detener el cronómetro, toca el botón Detener. Para borrar registros, toca el icono Restablecer en la esquina inferior izquierda.

#### Usar Temporizador

Usa el temporizador de la aplicación Reloj para establecer una cuenta atrás para múltiples eventos, lo que te facilitará la gestión del tiempo.

1. Establece el tiempo de cuenta atrás y toca el botón Iniciar.

2. Para pausar la cuenta atrás, toca el botón Pausar. Para salir de la cuenta atrás, toca el icono Restablecer.

#### **Temporizadores predeterminados**

• Temporizadores predeterminados del sistema

El sistema tiene tres temporizadores predeterminados: Cepillarse los dientes, Mascarilla facial y Huevos al vapor. Selecciona y toca un temporizador para iniciarlo.

• Temporizadores personalizados

Puedes configurar un temporizador de cuenta atrás personalizado según sea necesario. Toca el botón Añadir, por ejemplo, añade un temporizador con la etiqueta "Estudiar" con una cuenta atrás de 20 minutos y, a continuación, toca "Guardar".

Para eliminar un temporizador no deseado, toca "Editar" en la esquina superior derecha o mantén pulsado el temporizador para acceder al modo de edición.

# Comenzar el día tranquilamente con Adaptado al tiempo

Adaptado al tiempo es una funcionalidad de sonido de ColorOS fácil de usar que OPPO ha diseñado minuciosamente. Cambia el sonido de las alarmas de forma dinámica en función de las condiciones meteorológicas, de modo que puedes despertarte todos los días de buen humor, listo para el día que tienes por delante.

Ruta: abre una alarma, toca "Tono de llamada y vibración" y selecciona "Adaptado al tiempo".

# Consultar el tiempo

Usa la aplicación Tiempo para consultar el tiempo en diferentes ciudades en tiempo real.

#### Permitir que Tiempo acceda a tu ubicación

Tiempo necesita acceder a tu ubicación para proporcionarte servicios meteorológicos precisos.

- Ve a "Ajustes Privacidad Permisos Gestor de permisos".
- Toca "Ubicación", selecciona la aplicación Tiempo y selecciona "Permitir solo durante el uso".

#### Consultar el tiempo actual y el pronóstico

Usa Tiempo para consultar el tiempo actual y el pronóstico del tiempo para tu ubicación actual o en otras ciudades.

- Cuando abres la aplicación Tiempo, están disponibles los detalles del tiempo para tu ubicación actual.
- Para consultar el pronóstico del día actual por horas, desplázate hacia abajo y, a continuación, desliza el dedo hacia la izquierda o hacia la derecha.
- Para ver la calidad del aire, la visibilidad, el índice UV, la humedad y más, desplázate hacia abajo hasta la parte inferior de la pantalla.
- Toca "Pronóstico para 15 días" para ver más información meteorológica en una página web.

#### Consultar el tiempo en otras ciudades

Consulta el tiempo en otras ciudades para gestionar mejor tu viaje.

- Abre Tiempo y toca el icono del edificio en la esquina superior derecha para entrar en la página "Gestionar ciudades".
- Introduce el nombre de la ciudad que deseas añadir y toca la ciudad.
- Desliza el dedo hacia la derecha o hacia la izquierda en la pantalla de Tiempo para consultar el clima en otra ciudad.
- Para eliminar una ciudad de tu lista meteorológica, ve a "Gestionar ciudades", toca "Editar" en la esquina superior derecha, selecciona la ciudad y toca "Eliminar".

### Usar Calculadora para realizar cálculos

#### Usar Calculadora para realizar cálculos

En la aplicación Calculadora, puedes sumar, restar, multiplicar y dividir. También puedes usarla para funciones exponenciales, logarítmicas y trigonométricas, así como para conversiones del tipo de cambio en tiempo real, de longitud, de área, de volumen, de velocidad, de peso, de temperatura, de potencia, de presión y de otras unidades.

#### Cálculos básicos

- Abre Calculadora para realizar cálculos básicos como sumas, restas, multiplicaciones y divisiones.
- Para borrar la pantalla, toca la tecla Borrar (C).
- Para ver el historial de cálculo, toca "Registros" en la esquina superior derecha.

#### Usar la calculadora científica

Toca el botón Calculadora científica en la esquina superior derecha.

#### Calcular tipos de cambio en tiempo real

Usa la funcionalidad de conversión de divisas para convertir fácilmente entre diferentes divisas según los datos de tipos de cambio más recientes de Webull. Puedes mantener pulsado el resultado de la conversión para copiarlo en el portapapeles.

#### Más conversiones de unidades

También puedes convertir unidades como longitud, área, volumen, velocidad, peso, temperatura, potencia y presión.

#### Entrar en el modo de ventana pequeña

En el modo de ventana pequeña, puedes ver valores calculados durante el uso de otra aplicación (como WeChat) sin necesidad de cambiar entre las aplicaciones. Toca el botón en la esquina superior izquierda y la calculadora se mostrará en una pequeña ventana flotante. Puedes ajustar la visibilidad como quieras.

# Usar Brújula para encontrar el camino

La aplicación Brújula muestra tu ubicación actual, la dirección a la que apunta tu teléfono, la latitud y la longitud.

#### Permitir que Brújula acceda a tu ubicación

Brújula necesita acceder a tu ubicación para funcionar correctamente.

- Ve a "Ajustes Privacidad Permisos- Gestor de permisos Ubicación".
- Selecciona la aplicación Brújula y selecciona "Permitir solo durante el uso".

#### Calibrar Brújula

Calibra Brújula antes de usarla por primera vez. Aléjate de fuentes de interferencias y balancea el teléfono.

#### Oriéntate

Usa Brújula para ayudarte a navegar en la dirección correcta.

- Sostén tu teléfono en horizontal.
- La dirección a la que apunta el teléfono se muestra debajo de la brújula.
- Tus coordenadas de latitud y longitud se muestran en la parte inferior de la pantalla.

# Usar las funcionalidades del teléfono

Para hacer una llamada en la aplicación Teléfono, marca el número en el teclado, toca una llamada favorita o reciente, o selecciona un contacto de la lista de Contactos.

#### Marcar un número

Marca un número en el teclado de marcado para hacer una llamada.

- Abre Teléfono e introduce el número usando el teclado de marcado.
- Si cometes un error, toca la tecla Eliminar.
- Toca la barra de entrada sobre el teclado, toca "Pegar" para pegar un número y toca el botón de marcación para llamar a ese número.
- Si estás usando tarjetas SIM duales, toca el botón de marcación para el número que deseas usar.

#### Devolver una llamada reciente

Para ver llamadas recientes y devolver una llamada reciente:

- Abre Teléfono y toca un número para devolver la llamada.
- Toca <sup>(i)</sup> junto a un número para ver más detalles sobre la llamada.

#### Añadir un favorito

Abre Teléfono, toca "Contactos", toca un contacto de la lista y toca el botón de estrella.

#### Eliminar un favorito

Abre Teléfono, toca "Contactos", toca un contacto de la lista y toca el botón de estrella para eliminar.

#### Gestionar llamadas entrantes

Puedes responder, silenciar o rechazar una llamada entrante o responder con un mensaje de texto.

#### Responder una llamada

Puedes responder una llamada de forma manual o automática.

• Toca el botón de responder para contestar la llamada. Si tienes la pantalla bloqueada, desliza el botón para contestar el teléfono.

 También puedes activar la respuesta automática de llamadas cuando estén conectados dispositivos Bluetooth, como los auriculares. Abre el marcador, toca "Ajustes -Responder/Finalizar llamadas", activa "Responder llamadas automáticamente cuando esté conectado a un dispositivo de audio externo" y establece un período de tiempo para esperar hasta que se responda automáticamente una llamada.

#### Silenciar una llamada

Si no deseas que te moleste una llamada entrante, pulsa el botón de bajar el volumen para silenciarla.

#### **Bloquear llamadas**

- Abre Teléfono, toca un contacto, toca el botón de ajustes y elige "Bloquear números" para añadirlo a la lista de bloqueados.
- Se bloquearán las llamadas, videollamadas y SMS del contacto.

#### Responder con un mensaje

Cuando rechazas una llamada, puedes responder con un mensaje. Abre el marcador, selecciona "Ajustes - Respuestas rápidas" y toca una respuesta rápida o introduce tu propia respuesta.

#### Durante una llamada

#### Ajustar el audio

Realiza una de las siguientes acciones:

- Ajustar el volumen: pulsa los botones de volumen laterales para subir o bajar el volumen.
- Silenciar: toca 🖉.
- Poner la llamada en espera: to<u>ca</u>  $\mathbf{0}$ .
- Hablar con manos libres: toca 🗹 para cambiar al Modo altavoz.

#### Usar otra aplicación durante una llamada

Haz lo siguiente:

- Ve a la pantalla de inicio y abre la aplicación que desees usar.
- Para volver a la llamada, toca Sen la parte superior de la pantalla.

#### Establecer tonos de llamada y vibraciones

Ajusta el volumen del tono de llamada o usa vibraciones y desactiva el timbre según tus necesidades. También puedes establecer el tono de llamada predeterminado o asignar tonos de llamada distintivos a determinados contactos.

#### Activar o desactivar el timbre

Puedes ajustar el volumen del tono de llamada o desactivar el timbre.

Pulsa cualquier botón de volumen lateral y aparecerá una barra de volumen a la izquierda de la pantalla de inicio. Pulsa el icono del timbre para desactivarlo y usar vibraciones.

#### Cambiar los tonos de llamada y las vibraciones de los recordatorios

Cambia los tonos de llamada y las vibraciones de los recordatorios según sea necesario.

- Ve a "Ajustes Sonido y vibración".
- Activa o desactiva "Vibrar con llamadas" y "Vibrar en silencio".
- Toca "Tono de llamada" para establecer el tono de llamada predeterminado. Puedes elegir entre los tonos de llamada del sistema, los tonos de llamada en línea o tus archivos de audio.

# Usar Mensajes

#### Enviar y recibir mensajes de texto Iniciar una conversación

En la aplicación Mensajes, puedes hablar con uno o más contactos.

- Abre Mensajes y toca "Comenzar chat" en la esquina inferior derecha.
- Introduce uno o más números de teléfono en la barra de destinatarios o toca & y selecciona uno o más números de tus llamadas recientes, grupos o lista de contactos.
- Toca el campo de texto, escribe el mensaje y toca el botón Enviar para enviar.
- Si el mensaje se envía correctamente, aparecerá "Enviado" debajo de la burbuja del mensaje.
- Al tocar dos veces una burbuja de mensaje, el texto se agrandará.

#### Buscar un mensaje

Los mensajes enviados y recibidos se guardarán automáticamente en la lista de mensajes para que puedas buscarlos en cualquier momento.

- En la lista de mensajes, toca el nombre de un contacto para ver el historial de conversaciones.
- Si hay demasiados mensajes en la lista, puedes introducir palabras clave (como el nombre de un contacto o el contenido del mensaje) en el cuadro de búsqueda para buscar un mensaje específico.

#### Enviar fotos, vídeos y mensajes de audio

En la aplicación Mensajes, puedes enviar fotos, vídeos y mensajes de audio usando los servicios SMS y MMS.

#### Enviar una foto

- 1. Toca el botón de cámara y foto a la izquierda del cuadro de entrada y elige una foto de Fotos.
- 2. Toca el botón del obturador para hacer una foto y editarla.
- 3. Toca la foto del cuadro de entrada para verla o eliminarla.
- 4. Toca el botón Enviar para enviar la foto.

#### Enviar un vídeo

- 1. Toca el botón de cámara y foto a la izquierda del cuadro de entrada.
- 2. Selecciona un vídeo almacenado en el teléfono o usa la cámara para grabar un vídeo.
- 3. Toca el vídeo del cuadro de entrada para reproducirlo o eliminarlo.
- 4. Toca el botón Enviar para enviar el vídeo.

#### Enviar un mensaje de audio

- 1. Mantén pulsado el botón del micrófono para grabar el audio.
- 2. Suelta el botón del micrófono para detener la grabación.
- 3. Toca el icono de audio del cuadro de entrada para reproducirlo o eliminarlo.
- 4. Toca el botón Enviar para enviar el mensaje de audio.

#### Ver fotos, vídeos y mensajes de audio

• Los vídeos, fotos y mensajes de audio se pueden revisar directamente en Mensajes.

#### Enviar una tarjeta de contacto

Usa Mensajes para compartir tarjetas de contacto con otras personas.

• Toca + a la izquierda del cuadro de entrada y toca  $\frac{\&}{2}$ .

• Para enviar el contacto, selecciona el contacto de tu lista de contactos, añádelo al cuadro de entrada y toca el botón Enviar.

#### Eliminar y bloquear mensajes

#### Eliminar mensajes

En la aplicación Mensajes, puedes eliminar los mensajes uno por uno o en lotes.

- Para eliminar un solo mensaje de una conversación, mantén pulsada la burbuja del mensaje y toca "Eliminar".
- Para eliminar mensajes en un lote, mantén pulsado el mensaje, selecciona los mensajes que deseas eliminar y toca el botón Eliminar.

#### Eliminar una conversación

Para eliminar la conversación con un contacto:

- Busca la conversación en tu lista de mensajes.
- Mantén pulsada la conversación y toca "Eliminar".

#### **Bloquear mensajes**

Adapta los ajustes del sistema para bloquear y filtrar mensajes no deseados.

- Abre Mensajes y toca el botón en la esquina superior derecha Spam y bloqueado Contactos bloqueados.
- Activa "Bloquear llamadas de personas no identificadas" para bloquear todos los mensajes de números desconocidos.

## Usar Mis archivos para gestionar archivos

Con Mis archivos, puedes encontrar en tu teléfono de manera eficiente y sencilla los archivos que necesites.

#### Ordenar y ver archivos rápidamente

Mis archivos detecta y ordena automáticamente los archivos en categorías como archivos de audio, vídeos, fotos, documentos, archivos APK, archivos de unidad en la nube, archivos de QQ y archivos de WeChat.

Puedes acceder rápidamente a las categorías desde la página de inicio para gestionar archivos de una manera fácil y sencilla. Por ejemplo, todas las imágenes se muestran de la misma forma que en la aplicación Fotos. La pestaña "Recientes" muestra los archivos añadidos en los últimos 30 días en orden cronológico.

#### **Gestionar carpetas**

Abre Mis archivos y toca "Almacenamiento del dispositivo" para gestionar archivos en carpetas jerárquicas.

#### Establecer un archivo como privado

Los archivos privados no se mostrarán en Mis archivos y solo se pueden ver en Caja fuerte.

Para establecer un archivo como privado, mantén pulsado el archivo, toca "Más" y selecciona "Establecer como privado".

Para acceder a Caja fuerte, mantén pulsada la pestaña "Recientes" o "Archivos" en la página de inicio. Puedes añadir un acceso directo a Caja fuerte en la pantalla de inicio para volver a acceder fácilmente más tarde.

Antes de usar Caja fuerte, debes establecer una contraseña de privacidad.

Ve a "Ajustes - Contraseña y seguridad - Contraseña de privacidad" y configura una contraseña de privacidad y preguntas de seguridad.

#### Imprimir archivos desde el teléfono

¿Es posible imprimir fotos y documentos sin un ordenador? Sí. Puedes usar tu teléfono. Con el servicio de impresión inalámbrica de ColorOS, puedes conectar el teléfono a una impresora e imprimir hojas de cálculo, listas de tareas pendientes y fotos personales fácilmente.

- 1. Imprimir un documento
- Asegúrate de que la impresora tenga la certificación Mopria y esté conectada a la misma LAN que el teléfono.
- Abre Mis archivos, abre el documento que deseas imprimir, toca "Enviar" y selecciona "Imprimir".

• Selecciona y conéctate a la impresora, previsualiza el documento y establece los parámetros de impresión.

• Toca "Imprimir" para imprimir el documento.

2. Imprimir una foto

• Asegúrate de que la impresora tenga la certificación Mopria y esté conectada a la misma LAN que el teléfono.

• Abre Fotos, abre la foto que deseas imprimir, toca "Enviar" y selecciona "Imprimir".

• Previsualiza la foto y establece los parámetros de impresión.

• Toca "Imprimir" para imprimir la foto.

Nota: Solo se pueden imprimir fotos y archivos PDF.

# Mantener el teléfono seguro con Administrador del teléfono

Administrador del teléfono es un centro de seguridad y optimización que proporciona herramientas útiles como la búsqueda de virus, limpieza del almacenamiento y permisos de privacidad.

#### Examinar y optimizar el sistema

Cuando abres Administrador del teléfono, este detecta automáticamente y califica el rendimiento general del sistema. Si se desactivan factores como archivos basura, riesgos de seguridad y optimización del ahorro de batería, el resultado será una puntuación baja. Toca "Optimizar" para optimizar rápidamente el sistema.

#### Limpiar almacenamiento

Toca "Limpiar almacenamiento" para acceder rápidamente a la página de limpieza del almacenamiento. También puedes acceder a la página a través de "Ajustes - Información del teléfono - Almacenamiento - Limpiar".

En la página, puedes tocar para limpiar cachés de aplicaciones, cachés de anuncios, archivos APK innecesarios y archivos residuales de desinstalación con confianza. El sistema clasifica estos archivos como "archivos basura seguros de limpiar" mediante un análisis automático del tipo de archivo.

#### Búsqueda de virus

Toca "Búsqueda de virus". El sistema buscará automáticamente virus y malware en el teléfono. Si se detecta algún virus o malware, toca el botón en la página para eliminarlo.

Para cambiar el motor de búsqueda de virus, abre Administrador del teléfono, toca el icono Ajustes en la esquina superior derecha y toca "Motor de búsqueda de virus".

#### Protección de pagos

Toca "Herramientas - Protección de pagos". El sistema escaneará automáticamente el entorno de pago actual para comprobar si el sistema se ha actualizado con los últimos parches de seguridad, si la conexión de red actual es fiable y si hay aplicaciones maliciosas. Asegúrate de pagar o gestionar tus propiedades personales en un entorno de pago seguro.

#### Gestionar aplicaciones con protección

Para activar la protección de pagos para una aplicación de pagos, banca o finanzas, ve a "Protección de pagos" y activa el interruptor de la aplicación. El sistema evitará que aplicaciones externas detecten el estado de la aplicación para mantener tu proceso de pago privado y tu propiedad personal segura.

#### Diagnóstico

La herramienta Diagnóstico funciona como el centro de seguridad del teléfono para detectar posibles riesgos de seguridad, así como fallos de software y hardware.

#### Comenzar un diagnóstico

• Toca "Diagnóstico", selecciona elementos y toca "Ejecutar diagnóstico".

- Durante el diagnóstico, puedes optar por omitir algunos elementos.
- Cuando se complete el diagnóstico, se generará un informe de diagnóstico sobre la funcionalidad actual del hardware y software del teléfono.

#### Ver historial de informes de diagnóstico

Toca "Registros" para ver informes de diagnóstico anteriores.

### Usar Tienda de temas para personalizar el teléfono

En la aplicación Tienda de temas, puedes descargar y cambiar temas, fondos de pantalla, tonos de llamada, fuentes y más para personalizar tu teléfono.

#### **Descargar recursos**

Introduce un nombre de recurso en el cuadro de búsqueda superior para buscar el recurso, o toca la pestaña "Temas", "Fuentes", "Fondos de pantalla" o "Tonos de llamada" para ver y descargar recursos de esa categoría.

#### Cambiar el tema

Abre Tienda de temas y toca "Yo - Mis recursos" para ver tus temas.

Los temas incluyen los temas del sistema y los temas descargados de Tienda de temas. Un tema contiene varios elementos, como pantalla bloqueada, IU, fondo de pantalla de inicio e iconos. Al aplicar un tema nuevo se cambian todos estos elementos de forma predeterminada.

#### Cambiar el fondo de pantalla

Abre Tienda de temas y toca "Yo - Mis recursos" para ver tus fondos de pantalla.

Los fondos de pantalla incluyen los fondos de pantalla del sistema y los fondos de pantalla descargados de Tienda de temas.

Toca "Aplicar" para usar un fondo de pantalla.

Puedes usarlo como fondo de pantalla de inicio, fondo de pantalla bloqueada o ambos.

Puedes usar una foto de Fotos como fondo de pantalla. Abre Fotos o Mis archivos, abre la foto y toca "Más - Establecer como fondo de pantalla".

#### Cambiar la fuente

Abre Tienda de temas y toca "Yo - Mis recursos" para ver tus fuentes.

ColorOS proporciona una fuente predeterminada. También puedes descargar otras fuentes desde la página Fuentes.

Toca "Categorías" y busca una fuente por tipo, color, formato, estilo o idioma.

Descarga la fuente que te guste, ve a "Mis recursos" y toca "Aplicar" para usar la fuente.

#### Cambiar el tono de llamada

Abre Tienda de temas y toca "Tonos de llamada". Descarga el tono de llamada que desees y establécelo como tono de llamada, tono de mensaje, sonido de alerta de calendario o sonido de notificación.

#### **Gestionar recursos**

Para eliminar recursos:

- Ve a "Mis recursos" y toca el icono de edición en la esquina superior derecha.
- Selecciona los recursos que deseas eliminar (los recursos del sistema no pueden eliminarse).
- Toca "Eliminar".

# Usar Grabadora para facilitar el trabajo y la vida

La aplicación Grabadora del sistema ColorOS (se encuentra en la carpeta "Herramientas" en la pantalla de inicio de manera predeterminada) te permite usar los micrófonos integrados del teléfono para grabar conversaciones diarias, conferencias, ideas musicales, llamadas y más.

#### Hacer una grabación estándar

Abre Grabadora y toca el botón rojo para comenzar a grabar. Puedes usar otra aplicación mientras grabas, la grabación continuará en segundo plano. Para volver a Grabadora, toca <sup>(\*)</sup> en la parte superior de la pantalla o desliza el dedo hacia abajo para abrir el panel de notificaciones y toca la tarea de grabación en curso.

#### Grabar una conferencia/entrevista

Usa el modo de grabación de conferencia o grabación de entrevista para grabar una conferencia o entrevista. Estos modos se han optimizado en función de los escenarios de uso para obtener mejores resultados de grabación.

• Grabación de conferencia: adecuada para grabar conferencias con varios participantes, con efectos de grabación vocal mejorados para grabar voces con más nitidez.

• Grabación de entrevista: adecuada para grabar diálogos de dos personas. Para usar este modo, coloca la parte superior del teléfono hacia el entrevistador y la inferior hacia el entrevistado. Se usarán los micrófonos de ambos extremos para grabar la conversación.

#### **Gestionar grabaciones**

• Los archivos de grabación se enumeran en la página de inicio de Grabadora, denominada de forma predeterminada como "Modo + número".

• Mantén pulsado un archivo de grabación para compartirlo, renombrarlo o establecerlo como tono de llamada.

#### Marcar una grabación

• Toca el nombre de un archivo de grabación para entrar en la página de reproducción, que incluye una barra de progreso y una forma de onda.

• Toca el icono de la bandera para marcar un momento importante.

• Las marcas se nombran de forma predeterminada como "Marca + número". Para renombrar una marca, toca el icono a la derecha de la marca.

## Usar Grabación de pantalla para capturar momentos maravillosos

Con la funcionalidad de grabación de pantalla, puedes grabar actividades de la pantalla y momentos emocionantes del juego para compartir en las redes sociales. Puedes pausar o reanudar una grabación de pantalla en cualquier momento.

#### Iniciar grabación de pantalla desde Ajustes rápidos

1. Desliza el dedo hacia abajo desde la parte superior de la pantalla para abrir Ajustes rápidos.

2. Toca "Grabación de pantalla" y, a continuación, toca el botón rojo para comenzar a grabar.

#### Iniciar grabación de pantalla desde Barra lateral inteligente

La funcionalidad de grabación de pantalla también está disponible en Barra lateral inteligente.

1. Ve a "Ajustes - Funciones especiales - Barra lateral inteligente" y activa "Barra lateral inteligente".

2. Desliza el dedo por la pantalla para abrir Barra lateral inteligente y toca "Grabación de pantalla" para comenzar a grabar.

#### Cambiar los ajustes de grabación de pantalla

Adapta los ajustes de grabación de pantalla para que se adapten a tus necesidades a través de la siguiente ruta.

Ruta: Ajustes - Ajustes adicionales - Grabación de pantalla.

#### Capturar el sonido del micrófono durante la grabación de pantalla

ColorOS te permite capturar sonido mientras grabas la pantalla. Si deseas añadir un comentario de voz a un vídeo de grabación de pantalla, activa "Grabar sonido del micrófono" antes de grabar. Tu voz se grabará en el vídeo de grabación de pantalla.

Ruta: Ajustes - Ajustes adicionales - Grabación de pantalla - Grabar sonido del micrófono.

#### Establecer la definición de la grabación de pantalla

Antes de grabar, cambia la definición de la grabación de pantalla según sea necesario.

Cuanto mayor sea la definición, más clara será la imagen y mayor será el tamaño del archivo. Una resolución más baja da como resultado una calidad de imagen más baja, pero el archivo de vídeo ocupará menos espacio de almacenamiento y se podrá grabar un período de tiempo más largo. Será más fácil de procesar posteriormente.

Hay tres opciones de definición disponibles:

- Alta (de 1080 p a 16 Mbps)
- Media (de 720 p a 8 Mbps)
- Baja (de 480 p a 4 Mbps)

También puedes personalizar la definición de la grabación de pantalla y la tasa de bits según tus necesidades.

Ruta: Ajustes - Ajustes adicionales - Grabación de pantalla - Definición.

\* La definición más alta puede variar entre teléfonos.

#### Usar la cámara frontal durante la grabación de pantalla

Si deseas capturar un vídeo con la cámara frontal mientras grabas la pantalla, ve a los ajustes de la grabación de pantalla y activa "Grabar vídeo con la cámara frontal". Ruta: Grabación de pantalla - Grabar vídeo con la cámara frontal

#### Registrar toques de pantalla

Para registrar tus acciones en la pantalla, ve a los ajustes de grabación de pantalla y activa "Mostrar toques de pantalla".

Ruta: Ajustes - Ajustes del sistema - Grabación de pantalla - Mostrar toques de pantalla.

### Usar Clonar teléfono para transferir datos fácilmente

Cuando sustituyas el teléfono, usa Clonar teléfono para transferir fácilmente todos los datos (incluidos ajustes, fotos, contactos y aplicaciones) desde tu teléfono antiguo al nuevo, para que puedas tener la misma experiencia en el nuevo teléfono sin pasar por el tedioso proceso de configuración.

#### Transferir datos desde un teléfono Android

Instala Clonar teléfono de OPPO en ambos dispositivos y asegúrate de que los teléfonos tengan suficiente batería. Puedes descargar Clonar teléfono de OPPO en <u>https://i.clonephone.coloros.com/download</u>.

- Toca "Este es el nuevo dispositivo" en el teléfono nuevo y "Este es el dispositivo antiguo" en el teléfono antiguo. Usa el teléfono antiguo para escanear el código QR del teléfono nuevo para conectar los teléfonos.
- Selecciona los datos para transferir y espera hasta que se complete la transferencia.

#### Transferir datos desde un iPhone

Abre Clonar teléfono en tu nuevo teléfono OPPO, toca "iPhone" y, a continuación, inicia sesión en tu cuenta de iCloud para transferir los datos que desees.

# Establecer el método de entrada

El texto juega un papel importante en el registro y el intercambio de información. Un método de entrada fácil de usar puede ayudarte a escribir de manera más eficiente. **Seleccionar un teclado y método de entrada** 

#### Cambiar el método de entrada predeterminado

Ve a "Ajustes - Ajustes adicionales - Teclado y método de entrada" para cambiar el método de entrada predeterminado.

#### Usar el teclado seguro para las contraseñas

Activa "Teclado seguro para contraseñas". Cuando escribas una contraseña, el teclado de seguridad se activará automáticamente para proteger la seguridad de tus datos.

#### Usar el teclado para escribir texto

En cualquier aplicación que permita la entrada de texto, toca el campo de texto para abrir el teclado y escribir.

### Usar OPPO Share para transferir archivos rápidamente sin usar

### datos

OPPO Share ofrece una forma sencilla de transferir archivos del teléfono. Puedes usarlo para compartir archivos rápidamente con otros teléfonos OPPO cercanos sin usar datos móviles.

• En el teléfono de destino, toca 💿 en Ajustes rápidos para activar OPPO Share.

• Abre el archivo que deseas compartir y toca la imagen de perfil del destinatario en "OPPO Share".

Para usar OPPO Share, debes activar el Wi-Fi y el Bluetooth en el teléfono; de lo contrario, el teléfono los activará automáticamente cuando OPPO Share esté activado.

### Usar Modo de accesibilidad

Se proporcionan funcionalidades de accesibilidad para ayudar a todos nuestros usuarios a disfrutar del uso de su teléfono OPPO.

Ruta: Ajustes - Ajustes adicionales - Accesibilidad.

#### TalkBack

TalkBack lee en voz alta lo que hay en la pantalla, para que puedas usar el teléfono aunque no puedas ver la pantalla.

#### Activar TalkBack

Ve a "Ajustes - Ajustes adicionales - Accesibilidad - Visión - TalkBack" y activa el interruptor.

#### **Configurar TalkBack**

Ve a "Ajustes - Ajustes adicionales - Accesibilidad - Visión - TalkBack" y toca el icono Ajustes en la esquina superior derecha para entrar en la página de ajustes.

Adapta los ajustes, como la voz, otros comentarios, navegación, gestos y accesos directos para satisfacer tus necesidades.

#### Usar TalkBack

Haz lo siguiente:

- Desliza el dedo hacia la izquierda o la derecha para cambiar de elemento.
- Toca dos veces un elemento para activarlo.
- Desliza dos dedos para desplazarte.

#### **Desactivar TalkBack**

Para desactivar TalkBack:

Ve a "Ajustes - Ajustes adicionales - Accesibilidad - Visión - TalkBack".

Toca para seleccionar el interruptor y, a continuación, toca dos veces el interruptor. Toca "Cerrar" en el cuadro de diálogo y toca dos veces "Cerrar".

#### Menú de accesibilidad

El Menú de accesibilidad presenta un menú de gran tamaño en la pantalla para controlar el teléfono, de modo que puedas encontrar fácil y rápidamente las IU o las funciones a las que deseas acceder.

#### Activar Menú de accesibilidad

Ve a "Ajustes - Ajustes adicionales - Accesibilidad - General - Menú de accesibilidad" y activa el interruptor.

Para abrir el Menú de accesibilidad, toca el icono en la esquina inferior derecha.

#### Desactivar Menú de accesibilidad

Ve a "Ajustes - Ajustes adicionales - Accesibilidad - General - Menú de accesibilidad" y desactiva el interruptor.

Nota: Puedes mantener pulsado el icono de la esquina inferior derecha para cambiar entre el Menú de accesibilidad y Seleccionar para oír en voz alta.

#### Seleccionar para oír en voz alta

Seleccionar para oír en voz alta te permite tocar contenido específico en la pantalla para escuchar su lectura.

#### Activar Seleccionar para oír en voz alta

Ve a "Ajustes - Ajustes adicionales - Accesibilidad - Visión - Seleccionar para oír en voz alta" y activa el interruptor.

Para usar Seleccionar para oír en voz alta, toca el icono en la esquina inferior derecha.

#### Configurar Seleccionar para oír en voz alta

Ve a "Ajustes - Ajustes adicionales - Accesibilidad - Visión - Seleccionar para oír en voz alta" y toca el icono Ajustes en la esquina superior derecha para entrar en la página Ajustes.

Adapta ajustes como leer en segundo plano y leer el texto de la imagen según tus necesidades.

#### Usar Seleccionar para oír en voz alta

Haz lo siguiente:

• Toca un solo párrafo de texto.

• Toca y arrastra para seleccionar varios párrafos.

• Toca el botón de reproducción para oír todo el contenido de la pantalla.

#### Desactivar Seleccionar para oír en voz alta

Ve a "Ajustes - Ajustes adicionales - Accesibilidad - Visión - Seleccionar para oír en voz alta" y desactiva el interruptor.

Nota: Puedes mantener pulsado el icono en la esquina inferior derecha para cambiar entre el Menú de accesibilidad y Seleccionar para oír en voz alta.

#### Acceso con botones

Acceso con botones te ayuda a controlar el teléfono y la tableta si tienes dificultades para tocar la pantalla o pulsar los botones. Con Acceso con botones, puedes usar uno o más botones para seleccionar contenido, desplazarte por las páginas, introducir texto y más.

#### Activar Acceso con botones

Ve a "Ajustes - Ajustes adicionales - Accesibilidad - Interacción - Acceso con botones" y activa el interruptor.

#### **Configurar Acceso con botones**

Ve a "Ajustes - Ajustes adicionales - Accesibilidad - Interacción - Acceso con botones" y toca el icono Ajustes en la esquina superior derecha para entrar en la página Ajustes.

Adapta ajustes como interruptores personalizados, escaneo personalizado, pantalla y sonido y ubicación de los interruptores como mejor se adecúe a tus necesidades.

#### **Desactivar Acceso con botones**

Ve a "Ajustes - Ajustes adicionales - Accesibilidad - Interacción - Acceso con botones" y desactiva el interruptor.

#### Ajustes personalizados

Adapta los ajustes de funcionalidades como Hacer clic cuando el puntero se pare, Pulsar botón de encendido para finalizar llamadas y Retraso de mantener pulsado para adaptarlos a tus hábitos de uso.

Ruta: Ajustes - Ajustes adicionales - Accesibilidad.

#### Salida de la conversión de texto a voz (Text to speech, TTS)

Para personalizar la salida de TTS:

Ve a "Ajustes - Ajustes adicionales - Accesibilidad - Visión - Ajustes de la conversión de texto a voz".

Toca (2) a la derecha de "Motor preferido" para descargar e instalar tu voz preferida.

También puedes cambiar el idioma (chino o inglés), la velocidad del habla y el tono según tus costumbres.

#### Preferencias de subtítulos

Puedes adaptar los ajustes de audio y texto en pantalla para una mejor experiencia de usuario. Ruta: Ajustes - Ajustes adicionales - Accesibilidad - Audición.

### Usar Zen Mode para mantenerse concentrado

Sumérgete en tu trabajo o estudios con Zen Mode. En Zen Mode, el teléfono reproduce sonidos relajantes de la naturaleza y bloquea llamadas y notificaciones para ayudarte a concentrarte.

#### Acceder a Zen Mode

Abre Ajustes rápidos y toca "Zen Mode".

#### Establecer un período sin distracciones

En el centro de la pantalla, establece un período sin distracciones de 1 minuto a 120 minutos. Durante este período, todas las aplicaciones se desactivarán y ocultarán, y todos los mensajes y notificaciones se bloquearán.

#### Elegir un sonido ambiental

Hay varias opciones de sonido ambiental disponibles. Selecciona el que te ayude a vivir el momento.

#### Elegir un tema

Puedes deslizar el dedo hacia la izquierda o hacia la derecha para cambiar de tema y optar por activar o desactivar el sonido del tema.

## Encontrar tu paz interior con O Relax

O Relax es una aplicación que te ayuda a relajarte, dormir mejor y mantener la concentración. Hay muchas funciones que ayudan a relajarte, incluidos juegos y música relajantes, sonidos ambientales y vídeos e imágenes de alta definición que te trasladarán a un lugar más tranquilo. Puedes descargar O Relax en App Market.

#### escuchar

Abre O Relax, toca el menú en la esquina superior derecha y elige "escuchar" para escuchar sonidos relajantes.

Desliza hacia arriba desde la parte inferior de la pantalla para elegir entre diferentes tipos de sonidos relajantes, como sonidos ambientales, música y ruido de color. También puedes tocar el

botón para crear tus propios sonidos relajantes mezclando varios ruidos blancos. Se proporcionan docenas de sonidos (agrupados en categorías como naturaleza, vida, ciudades y ASMR) para que descubras nuevas posibilidades de sonido.

#### relajarme

Abre O Relax, toca el menú de la esquina superior derecha y elige "relajarme" para encontrar una variedad de juegos relajantes que ayudan a que el estrés desaparezca.

#### explorar

¿Quieres explorar ciudades de todo el mundo sin pasaporte? Abre O Relax, toca el menú de la esquina superior derecha y elige "explorar".

• Toca "Mundo alienígena" para explorar un mundo alienígena lleno de misterios.

• Toca "Ciudades" para escuchar los sonidos recopilados de ciudades de todo el mundo, incluidas Shénzhen, Shanghái, Pekín, Chengdú, Tokio y Bangkok.

# Usar Modo simple para simplificar el uso del teléfono

El Modo simple de ColorOS ofrece un diseño de pantalla de inicio más conciso, iconos y fuentes más grandes y un uso más fácil.

Ruta: Ajustes - Funcionalidades especiales - Modo simple.

## Usar Modo de usuarios múltiples para compartir el teléfono de

### forma segura

¿Tienes la información personal mezclada en un dispositivo compartido? ¿Necesitas una forma más sencilla de separar el trabajo y la vida personal? ¿Quieres conservar tu privacidad cuando prestas tu teléfono?

El Modo de usuarios múltiples te permite crear varias cuentas. Cada cuenta tiene una contraseña independiente y los datos de diferentes cuentas se mantienen separados para conservar la privacidad de todos.

1. Ve a "Ajustes - Usuarios y cuentas - Usuarios múltiples".

2. Toca "Añadir" para configurar un espacio privado. Instala aplicaciones y establece fondos de pantalla que sean únicos para el espacio.

3. Toca "Propietario" o "Invitado" para cambiar rápidamente al espacio correspondiente.

### Hacer copia de seguridad de los datos del teléfono y mantener los

#### datos seguros

Al cambiar de teléfono, las copias de seguridad del teléfono pueden ayudarte a configurar rápidamente tu nuevo teléfono. Hay dos formas de hacer una copia de seguridad de los datos del teléfono.

#### Copia de seguridad local

Ve a "Ajustes - Ajustes adicionales - Hacer copia de seguridad y migrar - Copia de seguridad local" y selecciona los datos de los que deseas hacer copia de seguridad, incluidos:

- 1. Contactos
- 2. Mensajes
- 3. Historiales de llamadas
- 4. Ajustes preferidos
- 5. Aplicaciones (excluidos los datos de aplicaciones)

Toca "Iniciar". Se hará una copia de seguridad de los datos que selecciones en el almacenamiento del teléfono (ruta: Almacenamiento/Copia de seguridad). El proceso llevará algún tiempo. Durante el proceso, no reinicies ni apagues el teléfono para evitar la pérdida de datos.

Nota: Todos los datos de la copia de seguridad local se borrarán si borras los datos y almacenas en la caché la partición, si borras todos los datos o si restauras el teléfono a sus ajustes de fábrica. Se recomienda hacer una copia de seguridad de los archivos y datos en un dispositivo de almacenamiento externo o en un PC con anticipación.

#### Hacer una copia de seguridad en un PC

Conecta tu teléfono a un PC con un cable de datos. Toca "Transferir archivos" en el teléfono. En el PC, abre "Almacenamiento interno compartido" y copia la carpeta "Copia de seguridad" en el PC.

# Cargar el teléfono

Puedes ver el nivel de la batería en la barra de estado. Cuando el teléfono tenga poca batería, cárgala.

Conecta el teléfono a una toma de corriente usando el cable de carga y el adaptador de corriente incluidos con el teléfono. Busca el icono de carga junto al icono de la batería para asegurarte de que el teléfono se esté cargando. Toca la pantalla bloqueada para ver el progreso de la carga en tiempo real.

Si el teléfono tiene muy poca batería, es probable que la pantalla se quede en blanco y no puedas encender el teléfono. En este caso, debes cargar el teléfono durante un tiempo antes de poder usarlo.

#### Carga inteligente

Un nuevo algoritmo de ajuste de carga aumenta eficazmente la duración de la batería.

#### Modo rápido

Carga rápida: el período de carga de alta corriente se extiende a medida que aumenta el umbral de temperatura máxima.

Cambio manual: el límite superior de temperatura aumenta y la curva de carga se optimiza para aumentar la corriente de carga para una carga rápida.

#### Modo de baja temperatura

Cuando la temperatura de la batería es demasiado baja para cargarla, el sistema ajusta la temperatura del teléfono para calentar la batería y que pueda cargarse normalmente.

En el Modo de baja temperatura, un mensaje te recordará que lleva tiempo restaurar la batería a un estado cargable.

#### Cambio automático

Basado en un algoritmo de escenario de carga, el sistema cambia automáticamente al modo de carga rápida y te recuerda que en el Modo rápido, el teléfono se cargará más rápido, pero aumentará la temperatura del teléfono. Puedes cerrar el recordatorio manualmente.

#### Carga nocturna optimizada

Cuando se carga durante la noche, la velocidad de carga se controla para proteger la salud de la batería.

### Fotos y vídeos

### Conceptos básicos de Cámara

#### Ajustar el brillo

Abre Cámara y toca la pantalla para enfocar manualmente. Después, mantén pulsada la pantalla y desliza el dedo hacia arriba o hacia abajo para ajustar el brillo.

#### Ampliar o reducir

• Toca 🔍 para ampliar y vuelve a tocarlo para reducir.

• Mantén pulsado 💌 para mostrar el control deslizante del zoom y arrastra dicho control para ampliar o reducir la imagen.

• Pellizca la pantalla con dos dedos para ampliar o reducir.

• Ve a la página de ajustes de la cámara y configura los botones de volumen como botones de zoom. A continuación, pulsa el botón de subir el volumen para ampliar y el botón de bajar el volumen para reducir.

#### Bloquear el enfoque y la exposición

Simplemente mantén pulsado el objeto para bloquear el enfoque y la exposición.

#### Usar el flash

Toca el icono del flash para ajustar el modo de flash en Apagado, Encendido, Automático o Luz de relleno. En el modo Automático, la cámara utilizará automáticamente el flash según las condiciones de luz ambiental. En el modo Luz de relleno, el flash se mantendrá encendido para mejorar la iluminación. Se recomienda que enciendas el flash cuando hagas fotos de noche o en ambientes con poca luz.

#### Ajustar modos de cámara

Puedes cambiar la visualización y el orden de los modos de la cámara y añadir otros modos de cámara de uso común a la barra de modos para que te resulte más fácil usar la cámara.

Ruta: abre Cámara, toca Más y, a continuación, toca 🖉.

#### Editar o compartir una foto o un vídeo

Después de hacer una foto o un vídeo, puedes editarlo o compartirlo directamente desde Cámara sin tener que abrir Fotos.

Desliza el dedo hacia arriba hasta la miniatura de la esquina inferior izquierda y toca el icono de editar o compartir.

Toca el icono de editar para entrar en la página de marcado, donde puedes comentar la foto usando diferentes herramientas de dibujo (como pinceles, lápices, líneas rectas, rectángulos, círculos y flechas de diferentes grosores) y colores.

Toca el icono de compartir para compartir la foto con amigos a través de OPPO Share, Twitter, Snapchat, TikTok o el correo electrónico, o para imprimirla.

### Hacer fotos en Modo vertical

Con Modo vertical, puedes hacer retratos naturales fácilmente y de alta calidad con las cámaras frontal o trasera. También puedes ajustar el nivel de bokeh.

Para hacer un selfie en Modo vertical, abre Cámara, selecciona Modo vertical, cambia a la cámara frontal y toca el botón del obturador . En el selfie de Modo vertical, el fondo se difuminará para que estés enfocado con nitidez.

#### Retrato con resplandor bokeh

Usa Retrato con resplandor bokeh para hacer bonitos retratos con efectos bokeh de cámara réflex digital y escenas nocturnas bokeh de la ciudad con un solo toque.

Ruta: Cámara - Retrato - Estilos (en la esquina superior izquierda) - Retrato con resplandor bokeh. \* Retrato con resplandor bokeh solo está disponible en algunos teléfonos OPPO.

### Sacar a relucir tu yo radiante

La cámara de ColorOS viene con una funcionalidad de retoque de retratos mejorada, por lo que ya no necesitas una aplicación de edición de fotos de terceros. Con solo un toque, puedes retocar retratos con pequeños arreglos que combinan con los tonos de piel, las escenas y la luz. La cámara también ajusta la intensidad del retoque para que los tonos de piel sean naturales.

#### **Retoque con IA**

El retoque de retratos está disponible para fotos y vídeos. Toca "Retocar" in para usar el retoque con IA y darle un cambio de imagen a sus retratos.

Cuando usas la cámara frontal:

Hay disponibles ocho opciones de Retoque con IA: Textura de la piel, Mejillas, Tamaño de los ojos, Nariz, Barbilla, Cabeza, Retoques y 3D.

Cuando grabas un vídeo o usas las cámaras traseras:

Puedes arrastrar el control deslizante de Retoque con IA para ajustar la intensidad dentro de un rango de 0 % a 100 %.

### Escáner de texto

#### Usar Escáner de texto para hacer una foto

• Abre Cámara, toca "Más - Escáner de texto" y haz una foto.

• Escáner de texto corregirá automáticamente la distorsión de la foto y mejorará el texto.

#### Optimizar una foto

- Abre una foto y toca "T" en la esquina superior derecha.
- Toca "Ajustar" y amplía la foto para que el texto sea más fácil de leer.
- Toca "Mejorar" y aplica efectos como Color, Blanco y negro o Contorno para mejorar el texto.

# Usar Modo nocturno en condiciones de poca luz

En Modo nocturno, la cámara hace varias fotos a diferentes exposiciones en rápida sucesión durante 4 o 5 segundos y usa un algoritmo para combinar múltiples fotogramas y generar una foto con un rango dinámico más alto y más detalles.

Con AI Super Clear Engine de OPPO, que puede identificar 21 escenas independientes y hasta 800 combinaciones de escenas, la cámara puede identificar las escenas fotográficas y reconstruir los colores a nivel de píxel para mejorar la expresividad de tu foto.

En modo manual, Modo nocturno combina de 3 a 8 fotos con diferentes exposiciones para generar una sola foto nocturna. Si usas un trípode, se pueden combinar hasta 17 fotos con diferentes exposiciones para generar una foto nocturna de mayor calidad.

En situaciones de muy poca luz, la cámara activará automáticamente el Modo ultraoscuro. Puedes hacer fotos claras y de alta calidad en cualquier momento y en cualquier lugar. \* Modo ultraoscuro solo está disponible en algunos modelos.

Nota: Al hacer fotos en Modo nocturno, mantén el teléfono lo más estable posible. Ruta: Cámara - Modo nocturno.

### Usar Modo panorámica para hacer fotos de gran angular

Modo panorámica proporciona una vista superamplia y te permite hacer fotos de gran angular sin omitir nada que desees incluir.

#### Hacer una foto panorámica con las cámaras traseras

• Abre Cámara y toca "Más - PANO".

• Habrá una flecha y una línea en el medio para guiarte. Toca el botón del obturador () y mueve lentamente la cámara en la dirección de la flecha. Trata de mantener la flecha en la línea. Cuando

hayas terminado, toca el botón del obturador 🔍 nuevamente. La cámara dejará de hacer la panorámica automáticamente cuando la flecha llegue al final de la línea.

• Toca la flecha para cambiar su dirección.

• Para capturar edificios de gran altura, puedes girar el teléfono a la posición horizontal y moverlo lentamente hacia arriba.

#### Hacer un selfie panorámico con la cámara frontal

Para hacer un selfie en Modo panorámica, mueve la cámara de manera constante hacia la izquierda o hacia la derecha.

#### Consejos para fotos panorámicas

• Puedes mover la cámara tanto como lo permita Modo panorámica. También puedes detener la

panorámica en cualquier momento tocando el botón del obturador 🔍.

• Mueve la cámara lentamente para poder enfocar y capturar una foto nítida y clara con todos los detalles.

• Trata de mantener la flecha en la línea. Si tiemblas demasiado, tu panorámica tendrá bordes irregulares.

### HDR

La funcionalidad Alto rango dinámico (HDR) te ayuda a generar un amplio rango dinámico de luminosidad para que las fotos sean más claras y naturales. Abre Cámara, toca "HDR" y selecciona "Desactivado" o "Automático".

## Hacer selfies de grupo con un gesto

Puedes usar un gesto con la mano para hacer selfies de grupo o hacer selfies a distancia. No es necesario tocar ningún botón. Solo muestra tu palma.

Para activar esto, ve a los ajustes de la cámara, toca "Métodos de disparo" y activa "Mostrar palma". Cuando uses esta funcionalidad por primera vez, aparecerá un gesto manual en la pantalla para guiarte. Muestra tu palma a la cámara. La cámara hará una foto automáticamente después de 3 segundos.

### Grabar vídeos

Selecciona Modo vídeo y toca el botón del obturador 
para comenzar a grabar. Toca el botón del obturador del obturador de nuevo para detener la grabación.

De forma predeterminada, el vídeo se graba a 30 fotogramas por segundo (fps). Dependiendo del modelo, puedes seleccionar otras velocidades de fotogramas y ajustes de resolución de vídeo en "Ajustes - Cámara - Grabar vídeo". Las velocidades de fotogramas más rápidas y las resoluciones más altas dan como resultado archivos de vídeo más grandes.

Puedes elegir grabar vídeos en 4K, 1080 p o 720 p. \* Esto solo está disponible en algunos modelos.

Ruta: Cámara - Vídeo.

Puedes tocar el botón del obturador <a>para hacer una foto durante la grabación. Esto no interrumpirá la grabación del vídeo.</a>

#### Mejorar vídeo con IA

Al grabar un vídeo de una escena nocturna o con luz de fondo, puedes usar Mejorar vídeo con IA para mejorar la calidad del vídeo con una gama más amplia de contraste dinámico y colores más expresivos.

Ruta: abre Cámara, toca Vídeo y, a continuación, toca 🕙.

\* Mejorar vídeo con IA solo está disponible en algunos modelos.

### Ultraestabilizador para grabar vídeos ultraestables

Ultraestabilizador combina hardware y software para ayudar a los usuarios a grabar vídeos estables con facilidad. Con Ultraestabilizador activado, puedes grabar fácilmente vídeos de alta definición nítidos y fluidos, ya estés jugando con niños, conduciendo por la carretera en la ciudad o disfrutando de deportes extremos en la naturaleza.

Ruta: Cámara - Vídeo - Ultraestabilizador.

\* Esta funcionalidad solo está disponible en algunos modelos.

## Vídeo con efecto bokeh

Ahora no solo puedes hacer fotos con efecto bokeh, también puedes grabar vídeos con efecto bokeh. Vídeo con efecto bokeh te permite grabar vídeos increíbles con objetos resaltados. Tanto la cámara frontal como la trasera admiten la funcionalidad Vídeo con efecto bokeh.

Con la funcionalidad Retrato con resplandor bokeh, puedes añadir fondos difuminados y un efecto de destello de lente similar al de una lente de gran apertura de una cámara réflex digital a los vídeos de retrato con un toque.

\* Retrato con resplandor bokeh solo está disponible en algunos teléfonos OPPO.

### Lapso de tiempo

Puedes hacer vídeos de lapso de tiempo con tu cámara. En este modo, los vídeos que grabas, ya sean de minutos, horas o días, se acortan en un factor de 10.

Si deseas fotografiar puestas de sol, tráfico u otras escenas de lapso de tiempo, coloca el teléfono en un lugar estable y seguro.

Ruta: Cámara - Más - Lapso de tiempo.

\* Esta funcionalidad solo está disponible en algunos modelos.

## Edición de vídeo

Después de grabar un vídeo, puedes usar las herramientas de edición de vídeo integradas de ColorOS para editar el vídeo en tu teléfono. Toca "Editar" debajo del vídeo para entrar en el modo de edición de vídeo.

#### Acortar

Arrastra la barra de progreso que aparece debajo del vídeo para quitar los segmentos no deseados y acortar la duración del vídeo.

#### Cambiar velocidad de reproducción

Hay cinco velocidades de reproducción: 0,25x, 0,5x, 1x, 1,5x y 2x. Puedes usar una velocidad de 0,25x para una reproducción a cámara lenta o 2x para simular un efecto de lapso de tiempo.

#### Temas y filtros

Hay una variedad de temas integrados para que elijas, incluidos Conocer, Sol, Neblina, Picnic, Dulces y más. Selecciona el tema que desees según el contenido del vídeo. También puedes seleccionar filtros para que tus vídeos sean más profesionales.

#### Añadir música

Añade música a tus vídeos para hacerlos más animados. Hay una serie de pistas de música integradas para elegir. Puedes tocar "Música local" para añadir música almacenada en el teléfono.

#### Añadir efectos especiales

ColorOS te ofrece tres efectos especiales, Inestabilidad, Consejos para el alma y Precioso que te ayudan a destacar la información clave de tus vídeos.

- Inestabilidad: amplía la escena.
- Consejos para el alma: flash en la escena.
- Precioso: efecto de apariencia múltiple.

#### Añadir texto

Puedes añadir texto al vídeo mediante la generación rápida de subtítulos o añadiendo comentarios.

- Toca I y arrástralo al momento en el que deseas que aparezca.
- Toca "Añadir texto" para introducir el texto. Arrastra el texto para ajustar su posición.
- Cuando finalice la configuración, toca

#### Marca de agua

Después de tocar "Añadir marca de agua", la marca de agua de la fecha actual aparecerá en la esquina inferior izquierda del vídeo. Si el vídeo tiene información de ubicación geográfica, también se mostrará en la marca de agua.

Cuando finalice la edición, toca "Guardar" para guardar el vídeo editado.

# Ajustes de la cámara

Desliza el dedo hacia abajo en Cámara para configurar parámetros como la razón de aspecto, el temporizador y más. Toca el icono de menú en la esquina superior derecha y toca i para configurar más parámetros y personalizar aún más los ajustes de la cámara.

• Razón de aspecto: puedes establecer la razón de aspecto en 4:3, 1:1, 16:9 o en pantalla completa. Toca para alternar entre estas opciones.

• Temporizador: cuando esté activado, la foto no se hará inmediatamente, sino un tiempo después

de que toques el botón del obturador . Puedes establecer el temporizador de cuenta atrás en 3 o 10 segundos. Toca para alternar entre las dos opciones.

• Tocar para capturar: si está activado, la foto se hará cuando toques cualquier área de la pantalla.

• Acción de las teclas de volumen: puedes configurar diferentes funciones para las teclas de volumen, como el obturador o el zoom.

• Cuadrículas y guías: cuando esté activado, aparecerá una cuadrícula en la pantalla de la cámara para ayudarte a componer mejor la imagen.

• Sonido del obturador: cuando esté activado, se emitirá un sonido de obturador cuando toques el botón del obturador .

• Añadir etiquetas de ubicación: cuando esté activado, tu ubicación geográfica se guardará con la foto.

• Girar selfie: tu selfie se refleja de manera predeterminada. Cuando esta funcionalidad está activada, tu selfie se reflejará de nuevo para que sea exactamente como te ven los demás en el mundo real.

• Marca de agua: puedes configurar una marca de agua personalizada.

### Fotos

Todas las fotos y vídeos de tu teléfono se almacenan en Fotos, incluidas las imágenes y los vídeos que has hecho con la cámara o fotos de WeChat. Hay tres secciones en Fotos: Fotos, Álbumes y Descubrir.

#### Fotos

Tus fotos y vídeos principales se muestran en orden cronológico según la fecha en que se hicieron.

#### Ver fotos

Puedes cambiar entre tres vistas de línea de tiempo: días, meses y años. También puedes ampliar y reducir con dos dedos. Toca la miniatura para ver una foto en pantalla completa.

En el modo de pantalla completa, puedes ampliar y reducir con dos dedos. Desliza el dedo hacia la izquierda o hacia la derecha para ver la foto anterior o la siguiente.

Toca una foto para realizar más acciones, que incluyen:

• Enviar: envía la foto a otras personas a través de OPPO Share, Bluetooth o aplicaciones relevantes.

• Favorito: toca "Favorito" para añadir la foto a tus favoritos. Toca de nuevo para eliminarla de favoritos.

- Editar: ve a la página de edición de fotos.
- Eliminar: elimina la foto.
- Más: establece la foto como fondo de pantalla o imagen de perfil de tus contactos, establécela como privada, ve sus detalles o añádela a un álbum.

#### **Compartir fotos**

Toca el icono "Enviar" en la esquina inferior izquierda para compartir una foto con tus amigos. Si deseas compartir más de una foto o vídeo, toca "Editar" en la esquina superior derecha de la página de miniaturas y selecciona las fotos o vídeos que desees compartir. A continuación, toca el botón "Enviar" en la esquina inferior izquierda.

Una vez que hayas seleccionado las fotos, además de enviarlas, también puedes:

- Establecerlas como privadas.
- Añadirlas a un álbum.
- Unirlas en un collage.
- Eliminarlas.

#### Quitar información privada

Al compartir fotos o vídeos a través de Fotos, puedes optar por quitar la información geográfica y otra información de la foto (incluido el nombre de la foto, la hora a la que se hizo, el modelo y los parámetros de la cámara) para proteger tu privacidad.

Cómo quitar información privada:

Ruta 1: abre Fotos, toca el icono en la esquina superior derecha y toca "Ajustes - Protección de la privacidad - Quitar ubicación/otras propiedades".

Ruta 2: selecciona "Protección de la privacidad" en la página de compartición y toca "Eliminar ubicación/otras propiedades".

#### Álbumes

Las fotos y los vídeos de tu teléfono se clasifican en varios álbumes, que incluyen fotos de la cámara, capturas de pantalla, álbumes inteligentes, álbumes compartidos y más.

#### Ver álbumes

ColorOS clasifica tus fotos en varios álbumes, lo que te facilita encontrar y gestionar las fotos.

- Todas las fotos: todas las fotos almacenadas en tu teléfono.
- Cámara: fotos y vídeos hechos con tu teléfono.
- Capturas de pantalla: capturas de pantalla y grabaciones de pantalla en tu teléfono.
- Favorito: fotos y vídeos que has añadido a tus favoritos.
- Vídeos: todos los vídeos guardados en tu teléfono. •
- GIF: todos los GIF guardados en tu teléfono.

Eliminado recientemente: fotos y vídeos eliminados en los últimos 30 días. Puedes restaurarlos o eliminarlos de forma permanente.

Además de estos álbumes, ColorOS también ofrece la funcionalidad Álbumes inteligentes, que clasifica las fotos y los vídeos según el tema y la ubicación. Con Álbumes inteligentes, puedes ver fácilmente fotos y vídeos de una persona determinada o hechos en una ubicación determinada.

#### Crear un álbum

Además de los álbumes proporcionados por ColorOS, también puedes crear tus propios álbumes. Ruta: abre Fotos, toca "Álbumes", toca el icono de menú en la esquina superior derecha, elige "Nuevo álbum" e introduce un nombre. Añade fotos y vídeos a tu álbum y toca el botón Hecho para completar el álbum.

Después de crear un álbum, puedes añadir una foto inmediatamente después de hacerla o añadir varias fotos al mismo tiempo.

#### Recuerdos

Esta funcionalidad analiza la ubicación, la hora a la que se hizo y el tema de tus fotos y genera vídeos basados en estas fotos para destacar tus momentos.

Toca la miniatura para entrar en el álbum de recuerdos y disfruta de las fotos de tus recuerdos felices con música cuidadosamente seleccionada y efectos de transición suaves.

Ruta: Fotos - Explorar - Recuerdos.

#### **Crear nuevos recuerdos**

Además de los recuerdos generados automáticamente, también puedes crear nuevos recuerdos por tu cuenta.

Ruta: abre Fotos, toca "Explorar" y "Ajustes" en la esquina superior derecha y elige "Nuevo recuerdo". Introduce un nombre y selecciona al menos 20 fotos para crear un nuevo recuerdo.

#### **Editar recuerdos**

Puedes personalizar tus recuerdos según tus preferencias. Toca "Reproducir" y, a continuación, toca "Editar" en la esquina superior derecha para editar tus vídeos de recuerdos.

#### Editar álbum de recuerdos

Puedes personalizar tus recuerdos según tus preferencias. Toca "Reproducir" y, a continuación, toca "Editar" en la esquina superior derecha para editar tus recuerdos.

Tema: elige entre 10 temas diferentes que ofrecen distintos efectos de música y visualización. Música: además de la música incorporada, puedes añadir la música almacenada en tu teléfono.

Portada: elige tu foto favorita en el álbum de recuerdos como portada del vídeo.

Título: edita el título del álbum de recuerdos.

Fotos: toca las fotos siguientes para añadirlas y eliminarlas. Duración: puedes ajustar la duración del vídeo de recuerdos.

#### **Búsqueda** inteligente

Búsqueda inteligente te facilita la búsqueda de fotos.

Abre Fotos y toca el cuadro de búsqueda superior para iniciar la búsqueda inteligente. Después de tocar la barra de búsqueda, encontrarás una serie de álbumes clasificados por uso reciente, hora, objetos, escenas y personas.

Puedes introducir la hora, la ubicación, las personas o el tema en el cuadro de búsqueda para encontrar rápidamente las fotos que necesites. Por ejemplo, puedes introducir "paisaje" para ver las hermosas fotos de paisajes que has hecho durante tus viajes. También puedes buscar dentro del primer resultado de búsqueda. Después de obtener los resultados de la búsqueda, puedes introducir nuevas palabras clave en la página de resultados de la búsqueda para acotar los resultados.

#### Obtener fotos increíbles con la edición de fotos con un solo toque

La edición de fotos de ColorOS te proporciona 10 herramientas de edición que incluyen recortar, ajustar, filtrar y marcar la imagen, entre otras. Además de utilizar el ajuste automático inteligente, también puedes configurar manualmente el brillo, el contraste, la saturación y otros parámetros a tu gusto. Asimismo puedes añadir marcas y texto y crear mosaicos.

Cuando veas las imágenes en Fotos, toca "Editar" en la parte inferior para editarlas. Ruta: abre Fotos, abre una foto y toca "Editar".

#### Recortar y girar

Recortar y girar te permite girar, duplicar y recortar imágenes. También puedes ajustar tu razón de aspecto a 1:1, 16:9, 3:4, etc.

#### Ajustar

En la página "Ajustar" encontrarás 12 opciones, que incluyen ajuste automático, brillo, razón de contraste y otros. En la mayoría de los casos, simplemente toca "Automático". El sistema analizará la imagen y la ajustará correctamente. Por supuesto, puedes afinar manualmente los ajustes de los parámetros hasta que la imagen sea perfecta.

Después de finalizar el ajuste, toca "Comparar" para ver las imágenes antes y después del ajuste.

#### Filtros

Para permitir a los usuarios ajustar el estilo de la imagen con un solo toque, ColorOS proporciona una variedad de filtros integrados como Fresco, Viaje, Película, Flamenco, Cyberpunk, etc. Usa tu filtro favorito y genera tu propio estilo de foto con un toque.

#### Marcar

La opción Marcar resulta útil cuando necesitas marcar una parte determinada de la foto. Puedes utilizar pinceles, lápices y otras herramientas para dibujar líneas y cambiar su grosor y color. Además, puedes añadir líneas rectas, rectángulos, círculos y flechas.

#### Texto

Esta funcionalidad te permite añadir texto a las fotos. No solo puedes poner el texto en negrita o cambiar el color del texto, también puedes elegir diferentes fondos de color de texto para mostrar el texto de una manera más personalizada.

#### Pixelar

Si necesitas ocultar ciertas áreas de tus fotos, Pixelar será tu mejor opción. ColorOS proporciona cuatro estilos de pixelar: píxel, frotar, punto y desenfoque, y puedes ajustar cómodamente su intensidad.

#### Retocar

ColorOS puede retocar tus retratos automáticamente según las características de la cara del sujeto. Además, puedes ajustar manualmente varios parámetros que incluyen brillo, suavizado, eliminación del acné, cara más delgada, ojos más grandes, dientes blanqueados y más.

#### Stickers

¿Quieres que tus fotos sean más divertidas? Prueba los stickers. ColorOS proporciona una variedad de stickers estáticos y animados. Tócalos para añadirlos a tus fotos.

#### Borrador

No te preocupes si hay demasiadas cosas en tu foto, porque puedes quitarlas fácilmente con Borrador. El sistema analizará automáticamente la foto, eliminará el desorden y mejorará su calidad.

#### Desenfocar

¿Te preocupa que la apertura de la cámara del teléfono no sea lo suficientemente grande para los efectos bokeh de gran apertura? Esta funcionalidad bokeh te ayudará. Puedes elegir un bokeh lineal o en espiral, así como ajustar la zona y la intensidad del efecto bokeh. Después de algunos ajustes meticulosos, obtendrás una imagen increíble con efectos bokeh naturales. Puedes tocar "Comparar" para comparar la foto antes y después del ajuste.

#### Maestro del color IA

Maestro del color IA analiza tus colores y estilos de filtro favoritos, memoriza tus preferencias y las aplica a tus fotos.

Maestro del color IA tiene tres filtros predeterminados: Marte, Gótico y Rojo anaranjado. Selecciona tu foto favorita y Maestro del color IA aplicará automáticamente el estilo de tu foto favorita a la foto que estás editando.

Ruta: abre Fotos, abre una foto y toca "Editar - Paletas IA".

### Juegos

### Juegos

Juegos es una aplicación donde puedes encontrar todos los juegos que has instalado en el teléfono, lo que lo convierte en un lugar ideal desde el que gestionar e iniciar tus juegos.

Viene con muchas funcionalidades útiles como Modo de rendimiento, No molestar y aceleración de la red para ofrecerte una mejor experiencia de juego. También muestra el nivel de batería y la latencia actual de la red.

Los juegos iniciarán automáticamente el Modo juego cuando entres en el juego, y el teléfono ajustará de forma inteligente la CPU, GPU, RAM y frecuencia de la red de acuerdo con el escenario del juego, para garantizar que el juego funcione sin problemas en todo momento y reducir al mismo tiempo el consumo de batería.

#### Elegir un Modo juego

¿Quieres ahorrar batería? ¿O tener una experiencia de juego más fluida? Elige el Modo juego que más te convenga. Juegos ofrece tres modos diferentes para que elijas. Simplemente toca el que desees.

Modo jugador pro mejora la velocidad de fotogramas y la respuesta táctil, con lo que mejora aún más tu experiencia de juego. Sin embargo, aumenta el consumo de batería. Se recomienda usar este modo en juegos multijugador competitivos.

Modo equilibrado mantiene un equilibrio entre el rendimiento y el consumo de batería, que es adecuado para la mayoría de los juegos ligeros.

Modo de bajo consumo de batería evita que los recursos del sistema se sobrecarguen y reduce la calidad gráfica, a cambio de una mayor duración de la batería. Se recomienda usar este modo cuando el teléfono se está quedando sin batería.

#### **Bloquear llamadas entrantes y notificaciones**

Si no quieres que te molesten mientras juegas, ve a "Estilo de notificación" y elige "Bloquear". Además, puedes elegir "Notificaciones de aviso" o "Notificaciones en viñeta".

#### Cambio de red inteligente

Usa la red móvil como complemento si la red Wi-Fi no funciona bien. Activa Cambio de red inteligente en la página de Ajustes. Esto reduce la latencia de la red Wi-Fi al usar la red móvil como complemento, pero consumirá tus datos móviles.

#### Arranque rápido

Arranque rápido utiliza parte del espacio ROM como RAM adicional para mantener los juegos ejecutándose en segundo plano, de modo que se puedan volver a abrir rápidamente incluso después de mucho tiempo en segundo plano.

Ruta: Juegos - Ajustes - Arranque rápido.

#### Brillo constante mientras juegas

Es posible que te hayas encontrado con una situación en la que la pantalla se oscurece repentinamente y no logras esquivar el ataque del enemigo y pierdes. Puedes bloquear el brillo de la pantalla para evitar situaciones tan irritantes. Ve a Ajustes y activa "Bloqueo de brillo" para mantener constante el brillo del juego actual. Cuando esta funcionalidad está activada, el sistema ignora el sensor de luz y mantiene el brillo de la pantalla. Esto evita que el brillo de la pantalla cambie cuando tus manos tapan el sensor de luz.

#### Usar capturas de pantalla para grabar tus momentos más destacados

Aquí puedes encontrar todos los momentos destacados del juego.

Toca el icono "Capturas de juegos" en la esquina superior derecha de la página de inicio de la aplicación para ver todas las capturas de pantalla y las grabaciones de pantalla de tus juegos.

### Herramientas de juegos, ¡tu camino hacia la victoria!

Puedes abrir Herramientas de juegos mientras juegas. Herramientas de juegos se muestra en una pequeña ventana y proporciona accesos directos a funcionalidades del sistema, como capturas de pantalla y grabaciones de pantalla.

#### Abrir Herramientas de juegos

Abre Herramientas de juegos deslizando el dedo desde el borde superior derecho de la pantalla mientras juegas en modo horizontal (o deslizando el dedo desde el borde superior izquierdo de la pantalla mientras juegas en modo vertical).

#### Bloquear notificaciones de banner

Si no quieres que te molesten las notificaciones de banner mientras juegas, activa "Bloquear notificaciones".

#### **Responder llamadas entrantes**

Mientras juegas en Modo horizontal, las llamadas entrantes aparecerán en la pantalla como banners. Puedes optar por responderlas o rechazarlas sin salir o suspender el juego.

#### **Rechazar llamadas entrantes**

Si no quieres recibir ninguna llamada entrante durante el juego, activa "Rechazar llamadas".

#### Captura de pantalla y grabación de pantalla

Puedes usar Herramientas de juegos para hacer capturas de pantalla y grabaciones de pantalla mientras juegas.

#### Chat en ventana flotante

Cuando necesitas responder a mensajes importantes durante el juego, Herramientas de juegos te permite hacerlo sin salir del juego. Puedes enviar mensajes a través de una ventana de chat flotante.

Toca la aplicación que necesita una ventana flotante y esa aplicación se mostrará como una pequeña ventana en un lado de la pantalla, lo que te permitirá responder rápidamente a los mensajes de WhatsApp, Mensaje o Discord antes de volver al juego. Todas las aplicaciones que admiten el chat en ventana flotante se muestran en Herramientas de juegos.

#### Notificaciones en viñeta

Activa esta funcionalidad si no quieres perder mensajes de alguien importante para ti. Siempre que recibas un mensaje, se mostrará como una notificación desplazable, lo que te permitirá comprobar el mensaje mientras continúas jugando.

Ruta: inicia el juego, desliza para abrir Herramientas de juegos y toca "Notificaciones en viñeta".

#### Bloqueo de orientación

Incluso cuando el giro automático está desactivado en Ajustes rápidos de Android, algunas aplicaciones de terceros pueden detectar el giro de la pantalla a través de sus propios enfoques y girar la pantalla automáticamente. Esta funcionalidad evita que la pantalla gire, lo que te proporciona una experiencia de juego más inmersiva.

Ruta: inicia el juego, desliza para abrir Herramientas de juegos y toca el icono de bloqueo de orientación.

#### Configuraciones táctiles recomendadas por jugadores profesionales

Puedes activar Optimización táctil mientras juegas en dispositivos ColorOS. Con esta funcionalidad, puedes optimizar fácilmente las configuraciones de sensibilidad, retroalimentación táctil y prevención de toque involuntario en los juegos. También contiene configuraciones recomendadas por jugadores profesionales, lo que te permite jugar como los mejores jugadores. Ruta: inicia el juego, desliza para abrir Herramientas de juegos y toca "Optimización táctil". \* Actualmente, solo PUBG Mobile y Arena of Valor admiten esta funcionalidad.

#### Los filtros de juegos traen nuevas experiencias visuales

ColorOS proporciona filtros de juegos que ajustan la visualización del color en los juegos, lo que proporciona experiencias visuales completamente nuevas a los juegos.

Actualmente hay 5 filtros integrados: Invertido, Animación, HD, Sepia y Visión nocturna. ¡Escoge el que te guste! Ruta: inicia el juego, desliza para abrir Herramientas de juegos y selecciona los filtros de juegos.

#### La vibración 4D ofrece una experiencia de juego aún más inmersiva

Los motores lineales de ColorOS proporcionan una respuesta de vibración más envolvente para juegos específicos.

Ruta: ve a "Juegos - Ajustes - Vibración 4D" para abrirla.

Nota: El rendimiento real de esta funcionalidad puede variar ligeramente en diferentes modelos.

# Privacidad y seguridad

## Gestionar la información y los permisos disponibles para las

### aplicaciones

#### Gestionar los permisos disponibles para las aplicaciones

Esta funcionalidad te permite gestionar los permisos para cada aplicación, como la ubicación, la realización de llamadas de teléfono, la obtención de identificadores telefónicos, la lectura de historiales de llamadas, etc.

Ve a "Ajustes - Privacidad - Permisos - Gestor de permisos".

#### Alerta de permiso confidencial

Cuando una aplicación use permisos confidenciales, como cámara, micrófono y ubicación, el sistema mostrará iconos dinámicos de colores en la barra de estado para recordarte los permisos confidenciales que utiliza la aplicación.

Nota: Esta función se actualizará junto con las versiones posteriores de ColorOS.

#### Registros del comportamiento de las aplicaciones

Esta funcionalidad te permite ver los registros de aplicaciones que invocan permisos en forma de gráfico de datos y descubrir fácilmente el abuso de permisos por parte de ciertas aplicaciones en segundo plano.

Ruta: Ajustes - Privacidad - Panel de privacidad.

Nota: Esta función se actualizará junto con las versiones posteriores de ColorOS.

### SOS de emergencia

Nos preocupa la seguridad de nuestros usuarios. En el caso de emergencias que pongan en peligro la vida y otras emergencias graves, esta funcionalidad te permite enviar mensajes de ayuda incluso cuando la pantalla está apagada.

#### Activar la funcionalidad de SOS

Ve a "Ajustes - Seguridad y emergencia" y acepta los términos de servicio para activar esta funcionalidad.

#### Establecer contactos de emergencia

Ve a "Ajustes - Seguridad y emergencia" y acepta los términos de servicio. Puedes añadir hasta 3 contactos de emergencia y enviarles mensajes que incluyan tu información de ubicación.

#### Llamada de emergencia

Pulsa el botón de encendido 5 veces y la información de contacto SOS aparecerá en la pantalla. Selecciona el número al que deseas llamar.

También puedes activar la marcación automática de números de emergencia. Selecciona o personaliza un número de emergencia predeterminado. Cuando pulses el botón de encendido 5 veces para realizar una llamada de emergencia, el sistema llamará automáticamente al contacto de emergencia preestablecido después de 3 segundos.

#### Uso compartido de emergencia

También puedes activar "Uso compartido de emergencia". El mensaje de emergencia con tu información de ubicación se enviará a tu contacto de emergencia.

# Establecer contraseña de privacidad

La contraseña de privacidad es una contraseña que se puede configurar para funcionalidades confidenciales. Cuando la contraseña de privacidad esté activada, deberás introducir la contraseña para acceder a funcionalidades confidenciales como Bloqueo de aplicaciones y Caja fuerte.

#### Establecer contraseña de privacidad

• Ve a "Ajustes - Contraseña y seguridad".

• Toca - "Contraseña de privacidad".

• Puedes usar un patrón, un PIN de 4 o 6 dígitos, o de 4 a 16 dígitos y letras como contraseña de privacidad.

• Establece la pregunta de seguridad y toca "Hecho" en la esquina superior derecha.

• También puedes establecer un correo electrónico de recuperación y vincular tu cuenta de OPPO para garantizar aún más tu privacidad.

#### Cambiar contraseña de privacidad

Ve a "Ajustes - Seguridad y emergencia" y toca "Contraseña de privacidad".

Toca "Cambiar contraseña de privacidad" e introduce la contraseña original para poder establecer una nueva.

#### Restablecer contraseña de privacidad

Si olvidas la contraseña de privacidad, puedes restablecerla a través de la pregunta de seguridad, el correo electrónico de recuperación o la cuenta de OPPO vinculada.

Toca "Olvidé mi contraseña" en la interfaz de la contraseña de privacidad.

• Restablecer mediante pregunta de seguridad: introduce la respuesta a la pregunta de seguridad para restablecer la contraseña.

• Restablecer mediante correo electrónico de recuperación: introduce la dirección de correo electrónico vinculada y, a continuación, introduce el código de verificación enviado a tu dirección de correo electrónico vinculada para restablecer la contraseña.

• Restablecer a través de la cuenta de OPPO: inicia sesión en tu cuenta de OPPO vinculada para restablecer la contraseña.

#### Desactivar contraseña de privacidad

Ve a "Ajustes - Seguridad y emergencia" y toca "Contraseña de privacidad". Toca "Desactivar contraseña de privacidad", toca "Desactivar" en la ventana emergente y, a continuación, introduce la contraseña para desactivarla.

# Ocultación inteligente de notificaciones

Cuando la cámara frontal detecta que alguien que no eres tú está delante del teléfono, automáticamente oculta los detalles de las notificaciones y solo muestra que hay nuevas notificaciones para proteger tu información privada de miradas indiscretas.

Ruta: Ajustes - Notificaciones y barra de estado - Ocultación inteligente de notificaciones.

Nota: Esta funcionalidad está disponible solo en algunos modelos y se actualizará junto con las versiones posteriores de ColorOS.

# Bloquear tus aplicaciones con Bloqueo de aplicaciones

Cuando Bloqueo de aplicaciones está activado, debes introducir la contraseña de privacidad para acceder a ciertas aplicaciones. También puedes elegir el reconocimiento facial o de huella para abrir aplicaciones bloqueadas. Activar esta funcionalidad requiere la contraseña de privacidad.

#### Activar Bloqueo de aplicaciones

• Ve a "Ajustes - Privacidad - Bloqueo de aplicaciones".

• Introduce la contraseña de privacidad. (Restablece tu contraseña de privacidad si la has olvidado).

• Selecciona la aplicación que deseas bloquear y activa Bloqueo de aplicaciones.

Acceder a aplicaciones bloqueadas

• Usar la contraseña de privacidad

Puedes acceder a las aplicaciones bloqueadas con tu contraseña de privacidad.

• Usar huella o reconocimiento facial

También puedes acceder a aplicaciones bloqueadas usando tu huella o cara.

Ruta: ve a "Ajustes - Seguridad y emergencia - Huella", introduce la contraseña de pantalla bloqueada y usa tu huella o cara para Bloqueo de aplicaciones.

#### Desactivar Bloqueo de aplicaciones

- Ve a "Ajustes Permisos de privacidad Bloqueo de aplicaciones".
- Introduce la contraseña de privacidad.
- Desactiva Bloqueo de aplicaciones para las aplicaciones correspondientes.

#### **Ocultar aplicaciones**

Puedes ocultar los iconos de las aplicaciones en la pantalla de inicio mediante los siguientes pasos:

- Ve a "Ajustes Privacidad Ocultar aplicaciones" e introduce tu contraseña de privacidad.
- Selecciona las aplicaciones que deseas ocultar.

Cuando uses esta funcionalidad por primera vez, deberás establecer un código de acceso. Recuerda el código de acceso. Una vez configurado, introduce el código de acceso usando el teclado de marcado para abrir las aplicaciones ocultas. Si necesitas cambiar el código de acceso, ve a Bloqueo de aplicaciones y toca "Ajustes" en la esquina superior derecha para cambiarlo.

#### Acceder a aplicaciones ocultas

Introduce tu código de acceso usando el teclado de marcado para acceder a las aplicaciones ocultas. El código de acceso comienza y termina con "#" y contiene de 1 a 16 dígitos, por ejemplo, #0000#.

### Protección de pagos protege tu dinero

ColorOS proporciona un entorno de pago seguro para que puedas realizar pagos en línea sin preocuparte por tasas ocultas.

Siempre que realices un pago con tu teléfono, el sistema verificará automáticamente el entorno de pago y te pedirá que vuelvas a confirmar el pago cuando existan riesgos. Esta funcionalidad también detecta malware y troyanos en tu teléfono.

Protección de pagos proporciona una comprobación de seguridad para los siguientes elementos:

• Comprobación de seguridad del sistema

- Comprobación de seguridad del Wi-Fi
- Comprobación de seguridad del código de verificación
- Comprobación de seguridad de las aplicaciones

Ve a "Ajustes - Seguridad y emergencia - Seguridad del sistema - Protección de pagos" y

selecciona las aplicaciones que deseas proteger.

# Espacio infantil permite a tus hijos usar tu teléfono de una manera

#### saludable

Es posible que te preocupe que tus hijos se vuelvan adictos a los juegos móviles. Espacio infantil está diseñado para resolver este problema. Puedes configurar los siguientes elementos en Espacio infantil:

- Límite de tiempo para que tus hijos usen el teléfono
- Qué aplicaciones pueden usar tus hijos
- Recordatorios de luz ambiental
- Pantalla de protección ocular

#### Entrar en Espacio infantil

Ve a "Ajustes - Funcionalidades especiales - Espacio infantil", adapta los ajustes y toca "Entrar en Espacio infantil".

En Espacio infantil, el usuario solo puede acceder a las aplicaciones de la lista "Aplicaciones permitidas". Cuando la duración de uso exceda el límite de tiempo establecido, el teléfono se bloqueará automáticamente y el usuario deberá introducir la contraseña de pantalla bloqueada para volver a acceder a la pantalla de inicio.

#### Salir de Espacio infantil

Cuando estés en Espacio infantil, toca el icono de la esquina superior derecha, elige "Salir" y, a continuación, introduce la contraseña de pantalla bloqueada.

# Bloquear archivos en Caja fuerte

Caja fuerte mantiene en secreto tus fotos, archivos de audio, documentos y otros tipos de archivos. Puedes elegir qué archivos deseas ocultar. Para acceder a los archivos de Caja fuerte, debes introducir la contraseña de pantalla bloqueada o verificar tu identidad mediante huella o reconocimiento facial. No se permite hacer capturas de pantalla en Caja fuerte.

#### Añadir archivos privados

Puedes añadir archivos privados usando los siguientes métodos:

#### Añadir archivos en Caja fuerte

Ve a "Ajustes - Privacidad - Caja fuerte", introduce la contraseña, selecciona un tipo de archivo y añade los archivos que deseas cifrar.

#### Cifrar archivos en Mis archivos

Abre Mis archivos y busca los archivos que deseas cifrar. Mantén pulsado un archivo, toca "Más" en la barra de herramientas siguiente y, después, toca "Establecer como privado".

#### **Cifrar fotos**

Abre la aplicación Fotos y busca las fotos que deseas cifrar. Mantén pulsada una foto, toca "Más" en la barra de herramientas siguiente y, después, toca "Establecer como privado".

#### Ver archivos privados

• Ve a "Ajustes - Permisos de privacidad - Caja fuerte" o accede a Caja fuerte a través del acceso directo de la pantalla de inicio.

• Introduce la contraseña de pantalla bloqueada o verifica tu identidad a través de la huella o el reconocimiento facial para ver los archivos cifrados.

#### Añadir Caja fuerte a la pantalla de inicio

• Ve a "Ajustes - Permisos de privacidad - Caja fuerte" e introduce la contraseña.

• Toca "Ajustes" en la esquina superior derecha y selecciona "Acceso directo a la pantalla de inicio". A continuación, puedes añadir archivos y ver archivos cifrados a través del acceso directo de Caja fuerte en la pantalla de inicio.

# Reiniciar, actualizar y hacer copia de seguridad

Apagar y reiniciar

Para apagar el teléfono, haz lo siguiente:

1. Mantén pulsado el botón de encendido en el lado derecho del teléfono hasta que aparezca un menú.

2. Desliza hacia abajo para apagar.

Para forzar el apagado del teléfono, mantén pulsado el botón de encendido y el botón de subir volumen al mismo tiempo durante más de 10 segundos.

#### Reiniciar el teléfono

- 1. Mantén pulsado el botón de encendido en el lado derecho del teléfono hasta que aparezca un menú.
- 2. Desliza hacia arriba para reiniciar.

# Actualización del sistema

Puedes actualizar el sistema usando los dos métodos siguientes.

#### Actualización en línea OTA

Ve a "Ajustes - Información del dispositivo", toca el número de versión en la parte superior para buscar actualizaciones y descarga si hay alguna actualización disponible.

Toca el icono Más en la esquina superior derecha, selecciona "Actualización automática" y activa "Actualización automática durante la noche". El sistema se actualizará automáticamente a la última versión e instalará parches de seguridad sin usar datos móviles. Las actualizaciones se instalarán automáticamente entre las 2:00 y las 5:00 a.m. cuando el teléfono esté inactivo.

#### Actualización de firmware local

1. Descarga el paquete de firmware para tu teléfono desde https://support.oppo.com/in/software-update/.

2. Copia el paquete de firmware .ozip en el directorio raíz de tu teléfono.

3. Abre Mis archivos, toca el paquete de firmware y toca "Actualizar ahora" en la ventana emergente.

4. Espera a que se complete la actualización. Tras la actualización, se reiniciará el teléfono.

# Copia de seguridad

Puedes hacer una copia de seguridad de tus archivos en tu teléfono OPPO.

Hacer copia de seguridad de los archivos en el teléfono

• Ve a "Ajustes - Ajustes adicionales - Hacer copia de seguridad y restablecer - Hacer copia de seguridad y migrar - Copia de seguridad local".

• Toca "Nueva copia de seguridad" y selecciona los archivos de los que deseas hacer copia de seguridad.

Se hará copia de seguridad de todos los archivos seleccionados en el almacenamiento del teléfono. Ten en cuenta que cuando borres todos los datos del teléfono, también se eliminarán los datos de la copia de seguridad almacenados en él. Por lo tanto, copia los datos de la copia de seguridad en el PC o en una unidad USB antes de borrar todos los datos del teléfono.

# Restablecer el teléfono o restaurar datos

Puedes restaurar el contenido y los ajustes usando los datos de la copia de seguridad o restablecer el teléfono a la configuración de fábrica. Antes de hacerlo, haz una copia de seguridad de los datos.

#### Restablecer el teléfono

Ve a "Ajustes - Ajustes adicionales - Restablecer teléfono" y selecciona una de las siguientes opciones para restablecer tu teléfono:• Restablecer los ajustes de red: restablece los ajustes del Wi-Fi, el Bluetooth y las redes móviles.

- Restablecer todos los ajustes: restablece todos los ajustes, incluidos los ajustes de red.
- Borrar todos los datos: restablece a los ajustes de fábrica.

#### **Restaurar datos**

#### Restaurar desde el almacenamiento local

• Ve a "Ajustes - Ajustes adicionales - Hacer copia de seguridad y migrar - Copia de seguridad local".

• Selecciona una copia de seguridad, selecciona los datos que necesites restaurar y toca "Restaurar".

# Soporte y servicio

### Ponerse en contacto con el soporte de OPPO

Envía un correo electrónico a <u>hello@oppo.com</u> para ponerte en contacto con el equipo de soporte de OPPO.

### Obtener más información

Encontrarás más información relevante y servicios OPPO disponibles en <u>https://www.oppo.com/en/</u>.